# Instruction Manual

IM/8232-SO1\_2

# **Ion-Selective Electrode Monitor**

Model 8232 Ammonia Monitor Special Range 0.05 to 2000 mg l<sup>-1</sup>

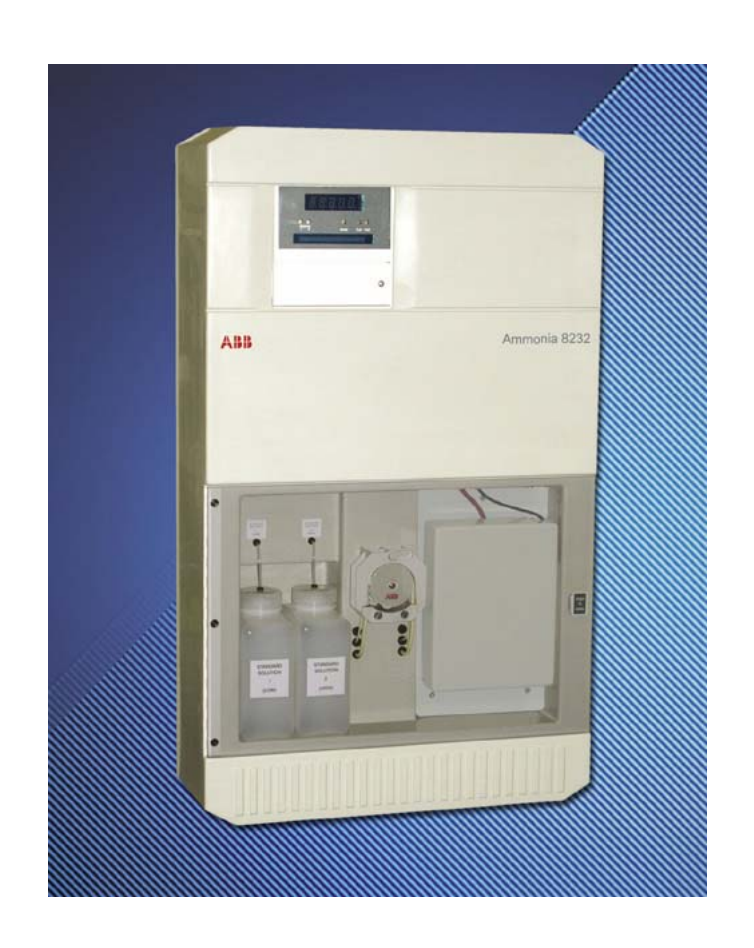

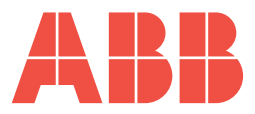

# ABB

# The Company

We are an established world force in the design and manufacture of instrumentation for industrial process control, flow measurement, gas and liquid analysis and environmental applications.

As a part of ABB, a world leader in process automation technology, we offer customers application expertise, service and support worldwide.

We are committed to teamwork, high quality manufacturing, advanced technology and unrivalled service and support.

The quality, accuracy and performance of the Company's products result from over 100 years experience, combined with a continuous program of innovative design and development to incorporate the latest technology.

The UKAS Calibration Laboratory No. 0255 is just one of the ten flow calibration plants operated by the Company, and is indicative of our dedication to quality and accuracy.

EN ISO 9001:2000

Cert. No. Q05907

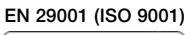

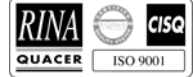

Lenno, Italy - Cert. No. 9/90A

Stonehouse, U.K.

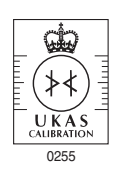

# **Electrical Safety**

This equipment complies with the requirements of CEI/IEC 61010-1:2001-2 'Safety Requirements for Electrical Equipment for Measurement, Control and Laboratory Use'. If the equipment is used in a manner NOT specified by the Company, the protection provided by the equipment may be impaired.

# Symbols

One or more of the following symbols may appear on the equipment labelling:

|          | Warning – Refer to the manual for instructions |  |        | Direct current supply only                           |
|----------|------------------------------------------------|--|--------|------------------------------------------------------|
| Â        | Caution – Risk of electric shock               |  | $\sim$ | Alternating current supply only                      |
|          | Protective earth (ground) terminal             |  | $\sim$ | Both direct and alternating current supply           |
| <u> </u> | Earth (ground) terminal                        |  |        | The equipment is protected through double insulation |

Information in this manual is intended only to assist our customers in the efficient operation of our equipment. Use of this manual for any other purpose is specifically prohibited and its contents are not to be reproduced in full or part without prior approval of the Technical Publications Department.

#### Health and Safety

To ensure that our products are safe and without risk to health, the following points must be noted:

- 1. The relevant sections of these instructions must be read carefully before proceeding.
- 2. Warning labels on containers and packages must be observed.
- 3. Installation, operation, maintenance and servicing must only be carried out by suitably trained personnel and in accordance with the information given.
- 4. Normal safety precautions must be taken to avoid the possibility of an accident occurring when operating in conditions of high pressure and/ or temperature.
- 5. Chemicals must be stored away from heat, protected from temperature extremes and powders kept dry. Normal safe handling procedures must be used.
- 6. When disposing of chemicals ensure that no two chemicals are mixed.

Safety advice concerning the use of the equipment described in this manual or any relevant hazard data sheets (where applicable) may be obtained from the Company address on the back cover, together with servicing and spares information.

# CONTENTS

| Sect | ection Page                                            |                                                                                                    |                                                                                                    |  |  |  |
|------|--------------------------------------------------------|----------------------------------------------------------------------------------------------------|----------------------------------------------------------------------------------------------------|--|--|--|
| 1    | INTRO<br>1.1<br>1.2<br>1.3                             | Descrip<br>Training<br>Locatior<br>of Main                                                                                       | <b>DN</b> 2      tion    2      and Function    2      Components    2                                                                                                    |  |  |  |
| 2    | INSTA<br>2.1<br>2.2<br>2.3<br>2.4<br>2.5<br>2.6<br>2.7 | Accesso<br>Location<br>Mountin<br>Sample<br>Externa<br>Relay C<br>and Inte                                                       | N3pries3n3ig3ig3ig3ig3ig3ig3ig1Electrical Connections3I1Electrical Connections5contact Protection5erference Suppression5                                                                                                    |  |  |  |
| 3    | SETT                                                   | NG UP .                                                                                                    | 6                                                                                                    |  |  |  |
| 4    | <b>LIQUI</b><br>4.1<br>4.2                             | <b>D HAND</b><br>Principle<br>General                                                                                            | LING SECTION                                                                                                    |  |  |  |
| 5    | <b>ELEC</b><br>5.1<br>5.2<br>5.3<br>5.4<br>5.5<br>5.6  | Electror<br>User Ju<br>Micropro<br>Front Pa<br>Displays<br>L.E.D. In                                                             | S SECTION8nic Layout8nction Box8occessor Unit8anel Controls9s9ndication9                                                                                                    |  |  |  |
| 6    | <b>PROG</b><br>6.1<br>6.2                              | RAMMII<br>Normal<br>Progran<br>6.2.1<br>6.2.2<br>6.2.3<br>6.2.4<br>6.2.5<br>6.2.6<br>6.2.7<br>6.2.8<br>6.2.9<br>6.2.10<br>6.2.11 | VG10Operation11nming Pages11Operating Page 112Operating Page 213Security Code Page14Set Up Input Page15Current Output Page16Set Up Alarms Page19Set Up Clock Page21Calibration User Code Page23Set Up Temperature Control Page24Electrical Calibration24Electrical Calibration Page25 |  |  |  |

#### Section

| 7   | <b>CALIE</b><br>7.1 | <b>BRATION</b><br>Calibrati | on Sequence                    | <b>. 28</b><br>. 28 |
|-----|---------------------|-----------------------------|--------------------------------|---------------------|
| 8   | MAIN                | <b>FENANC</b>               | E                              | . 29                |
|     | 8.1                 | Chemist                     | rv                             | . 29                |
|     |                     | 8.1.1                       | Reagent Solutions              | .29                 |
|     |                     | 8.1.2                       | Standard Solutions             | . 29                |
|     | 82                  | Schedul                     | ed Servicing                   | 29                  |
|     | 0.2                 | 821                         | Regular Visual Checks          | 29                  |
|     |                     | 822                         | Four Weekly                    | 30                  |
|     |                     | 823                         | Two Monthly                    | 30                  |
|     |                     | 0.2.0                       | Two Monthly                    | 20                  |
|     |                     | 0.2.4                       | Cleaning Sample Dinework       | 20                  |
|     |                     | 0.2.0                       | Consumples Charge Kit          | . 30                |
|     |                     | 0.2.0                       | Consumables Spares Kit         | . 31                |
|     |                     | 8.2.7                       | Assembling/Returbishing        | ~                   |
|     |                     |                             |                                | . 31                |
|     |                     | 8.2.8                       | Peristaltic Pump               | . 32                |
|     |                     | 8.2.9                       | Replacement of                 |                     |
|     |                     |                             | Plumbing Tubing                | . 32                |
|     | 8.3                 | Shutdov                     | vn Procedure                   | . 34                |
|     |                     | 8.3.1                       | Short Term                     | . 34                |
|     |                     | 8.3.2                       | Long Term                      | . 34                |
|     | 8.4                 | Unschee                     | duled Servicing                | . 34                |
|     |                     | 8.4.1                       | Malfunction of the Monitor     | . 34                |
|     |                     | 8.4.2                       | Monitor Diagnostic Information | . 35                |
|     |                     | 8.4.3                       | Malfunction of the Probe       | . 35                |
|     | 8.5                 | General                     | Maintenance of the Probe       | . 35                |
|     |                     | 8.5.1                       | Ageing of the Glass Electrode  | . 35                |
|     |                     | 8.5.2                       | Checking the Performance       |                     |
|     |                     |                             | of the Glass Electrode         | . 35                |
|     |                     | 8.5.3                       | Reference Element              | . 36                |
|     |                     | 8.5.4                       | Procedure for Chloridising     |                     |
|     |                     |                             | the Reference Element          | . 36                |
|     | 8.6                 | Micropro                    | ocessor Unit Error Messages    | . 36                |
| -   |                     |                             |                                |                     |
| 9   | SPEC                | IFICATIC                    | PN                             | . 37                |
| 10  | SPAR                | ES LIST                     |                                | . 38                |
| APE | NDIX A              | - REPL                      | ACING SOFTWARE EPROM           | . 39                |
|     | A.1                 | Access                      | the Transmitter Unit           | . 39                |
|     | A.2                 | Access                      | the PCB                        | . 39                |
|     | A.3                 | Removii                     | ng the PCB                     | . 40                |
|     | A.4                 | Changin                     | g the EPROM                    | . 40                |
|     | A.5                 | Complet                     | ting the Procedure             | . 40                |
|     |                     |                             | ~                              |                     |

Page

# **1 INTRODUCTION**

#### 1.1 Description

The Model 8232 Ammonia Monitor is a microprocessor based analyser using an ABB ammonia ion-selective probe. This equipment is used for environmental water monitoring.

#### 1.2 Training

Due to the specialised nature of the above instrument, it is recommended that, where the end users personnel have had no previous experience of maintaining this equipment, training be provided by this Company.

Such training is available via the local Company in the UK, or Overseas Agent elsewhere and may be carried out either on the users premises or at the factory.

# 1.3 Location and Function of Main Components – Fig. 1.1

Monitoring of any sample by ion-selective electrodes usually requires certain conditioning to be performed on the sample to allow accurate, trouble-free measurement. Such conditioning involves regulating flow, controlling temperature and adjusting chemical composition prior to presentation of the sample to the point of measurement. This monitor carries out these adjustments for each parameter in simple and easily understood steps. The sample is presented from the user's pipework to a constant head unit and any excess is allowed to overflow. This allows sample, under controlled pressure conditions, to be presented to a multi-channel peristaltic pump which proportions sample and reagent solutions through the monitor to the mixing point. The resulting combined solution is then temperature controlled to remove the effects of sample and ambient temperature variations. The conditioned solution is then delivered to the probe, under constantly flowing conditions, where the ion measurement takes place.

The probe generates a millivolt output which is proportional to the ion concentration. This output is processed by the microprocessor-based electronics section to calculate the actual sample concentration.

To maintain optimum measurement accuracy it is necessary to introduce standard solutions of known concentration for calibration purposes. The monitor utilises solenoid valves to introduce these standard solutions automatically, at predetermined intervals, under the control of the microprocessor.

The electronics section consists of the main Microprocessor Unit situated at the top left and a User Junction Box at the top right behind the hinged case.

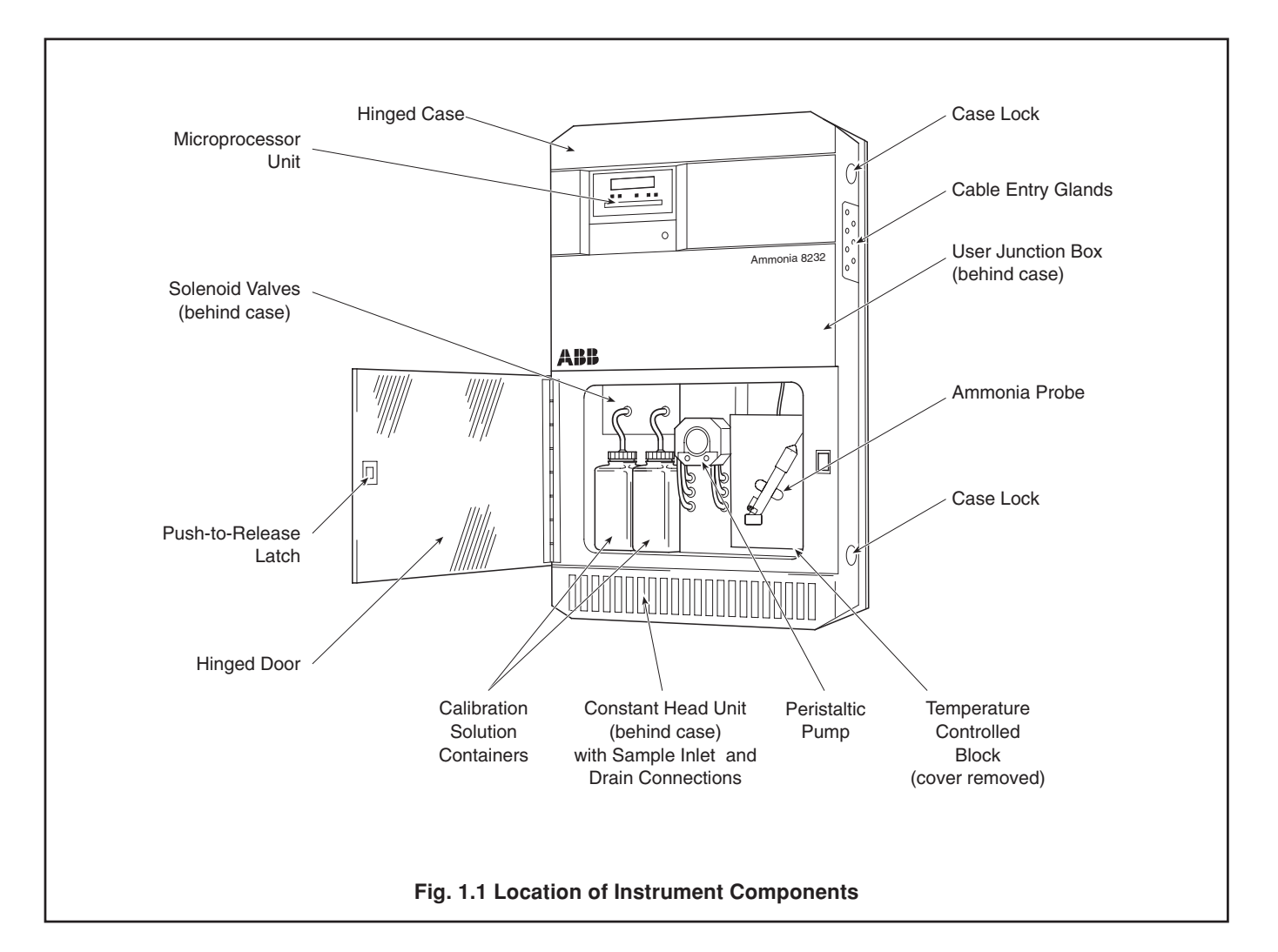

# 2 INSTALLATION

#### 2.1 Accessories

- 2 x reagent bottles 4 x calibration bottles
- 2.2 Location

The monitor should be installed in a clean, dry, well ventilated and vibration-free location giving easy access, and where short sample lines can be used. Rooms containing corrosive gases or vapours (e.g., chlorination equipment or chlorine gas cylinders) should be avoided. It is also advisable to have adjacent drains near ground level, so that the waste outlet from the monitor can be as short as possible, together with maximum fall. Power supplies should also be adjacent. Ambient temperature: within the range 5 to 40°C.

1 x ammonia probe kit

1 x spares kit

#### 2.3 Mounting - Fig. 2.1

The monitor has a moulded plastic case, mounted onto a flat metal panel. To provide access, the case is hinged on the left hand side and has two lockable catches on the right hand to hold the case in position in normal operation.

One keyhole slot is provided at the top of the flat panel to provide easy mounting on a wall or framework. Two further fixing holes are provided at the bottom of the flat panel. All holes are designed to take 8 mm bolts or studs.

Mains and signal cables are connected through cable glands in the User Junction Box on the right hand side with the exception of the optional serial interface which connects directly into the Microprocessor Unit. Sample and drain pipework are brought in through the bottom of the case.

#### 2.4 Sampling Requirement

In addition to being as close as possible to the monitor, the sampling point must provide a thoroughly mixed representative sample. The sample must also conform to the following conditions:

- a) Sample flow rates must be between 5 ml min<sup>-1</sup> and 1250 ml min<sup>-1</sup>.
- b) Sample temperature should be within 20 °C of the ambient temperature and within the range 0 to 40°C.
- c) Particles must be less than 10 mg l<sup>-1</sup> and the size must not exceed 60  $\mu$ m. Above these levels it is essential that the filter supplied is fitted in both the sample and emergency inlets.

#### 2.5 Sample Connections – Fig. 2.2 (overpage)

The inlet and outlet pipe connections are both located at the bottom of the case. A 6 mm ( $^{1}/4^{"}$ ) hose adaptor is provided for the sample inlet and a 9 mm ( $^{3}/\epsilon^{"}$ ) hose connection for the drains. It is recommended that the pipes used should be of inert material, e.g., silicone rubber or p.v.c. The inlet pipe must incorporate a shut-off valve at its upstream end, while the drain outlet pipes should be short, venting to atmosphere as soon as possible.

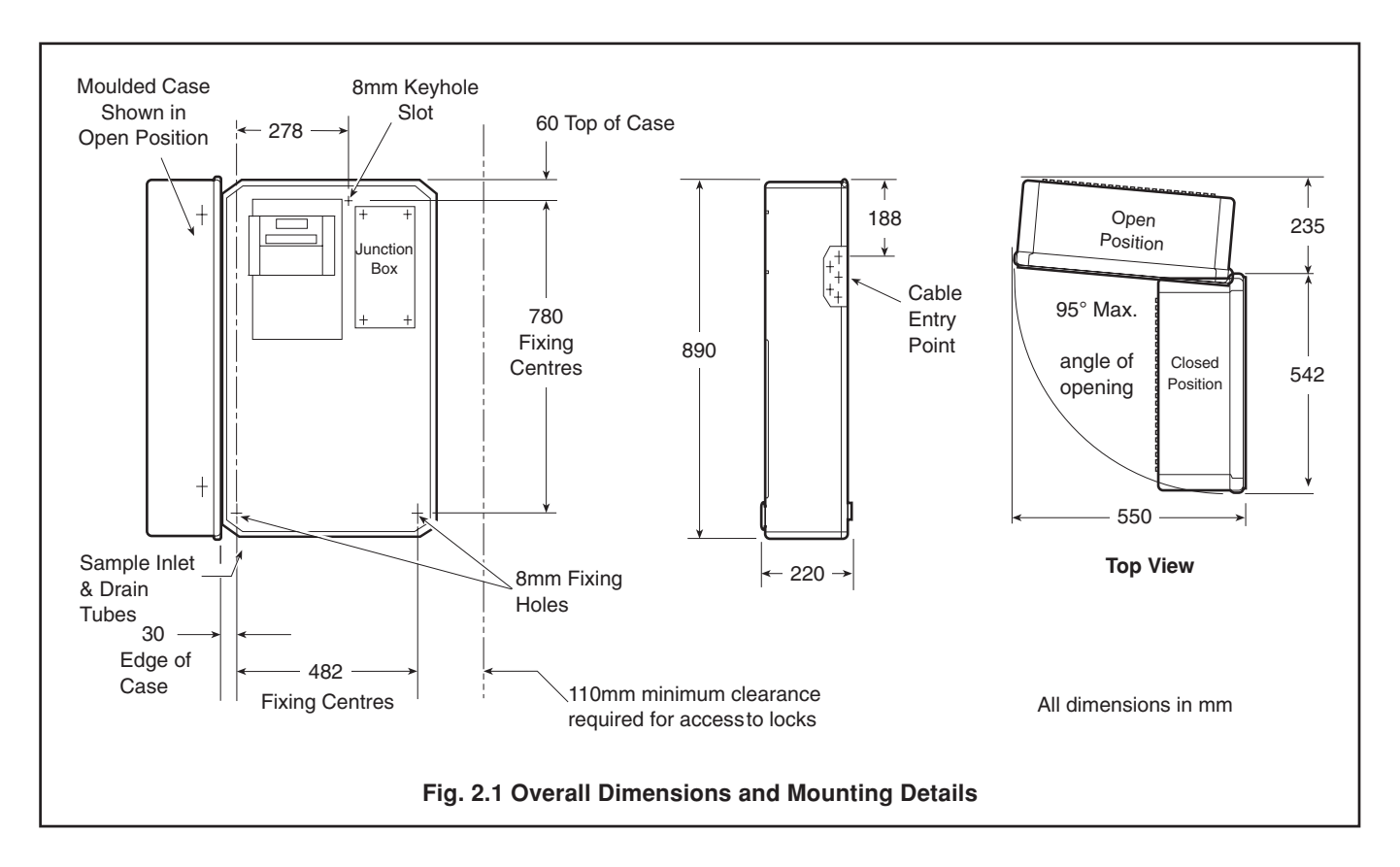

# ...2 INSTALLATION

#### 2.6 External Electrical Connections – Fig. 2.3

#### Warning.

- Although certain instruments are fitted with internal fuse protection, a suitably rated external protection device, e.g. a 3 A fuse or miniature circuit breaker (m.c.b.), must also be fitted by the installer.
- Before making any connections, ensure that the power supply, any high voltage-operated control circuits, high common mode voltage, including externally powered alarm circuits, are switched off.
- The power supply earth (ground) **must** be connected to ensure safety to personnel, reduction of effects of radio frequency interference (r.f.i.) and correct operation of the power supply interference filter.

The external electrical connections are to be found in the User Junction Box with the exception of the optional serial interface which is connected directly into the Microprocessor Unit. The cables are passed through the cable glands on the right hand side of the junction box which are adjacent to the internal electrical terminals.

**Caution.** Slacken the terminal screws fully before making connections.

The connections are as follows:

- a) Mains input 115 V or 240 V. The mains voltage is selected by means of the voltage selector see Fig. 2.3.
- b) Current outputs 1 and 2 two independent current outputs for external recording or control. One output is supplied as standard, the second is supplied as an optional extra – see Fig. 2.4 for details of current output range.

**Information.** Because the current output is isolated, the negative terminal **must** be connected to earth (ground) if connecting to the isolated input of another device.

- c) Relay 1 and 2 two concentration alarms.
- d) Relay 3 calibration mode indication. This indicates when the instrument is off line during a calibration.
- Relay 4 instrument 'OUT OF SERVICE' indication. This indicates that the monitor readings are suspect and it is in need of attention.
- f) Relay 5 'OUT OF SAMPLE' indication of loss of sample.
- g) Optional serial interface connected into the Microprocessor Unit. See supplementary instruction manual for details.

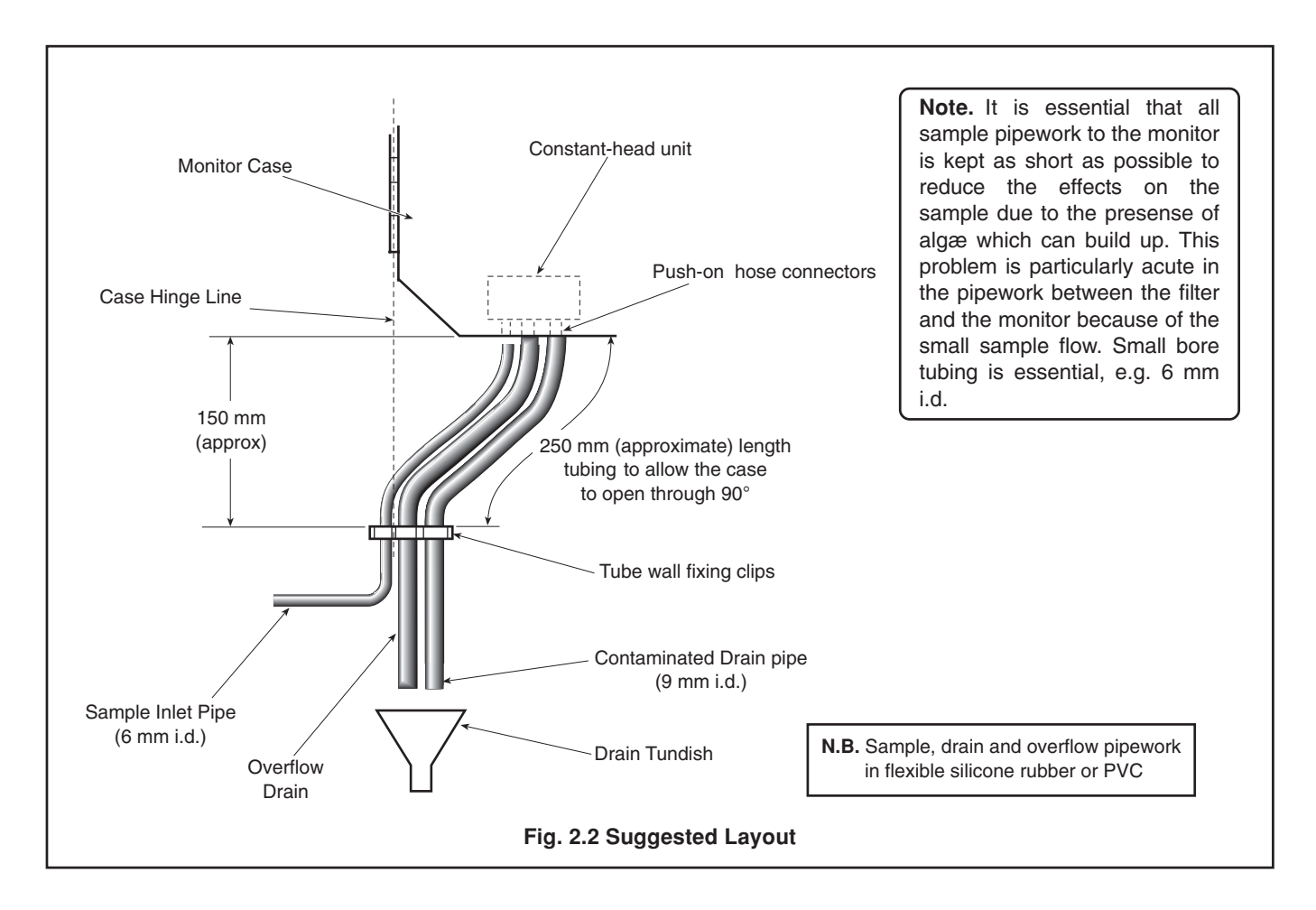

### 2 INSTALLATION...

# 2.7 Relay Contact Protection and Interference Suppression – Fig. 2.5

If the relays are used to switch loads on or off the relay contacts can become eroded due to arcing. Arcing also produces radio frequency interference (r.f.i.) which can cause instrument malfunctions and incorrect readings. To minimize the effects of r.f.i., arc suppression components are required; these are resistor/capacitor networks for a.c. applications, or diodes for d.c. applications. These components can be connected either across the load or directly across the relay contacts.

For **a.c. applications** the value of the resistor/capacitor network depends on the load current and inductance that is switched. Initially fit a 100 R/0.022  $\mu$ F RC suppressor unit

(part no. B9303) as shown in Fig. 2.5A. If the instrument malfunctions the value of the RC network is too low for suppression and an alternative value must be used. If the correct RC suppressor unit cannot be obtained, contact the manufacturer of the switched device for details of the RC unit required.

For **d.c. applications** fit a diode as shown in Fig. 2.5B. For general applications use an alternative IN5406 type (600 V peak inverse voltage at 3 A – part no. B7363).

**Note.** For reliable switching the minimum voltage must be greater than 12 V and the minimum current greater than 100 mA.

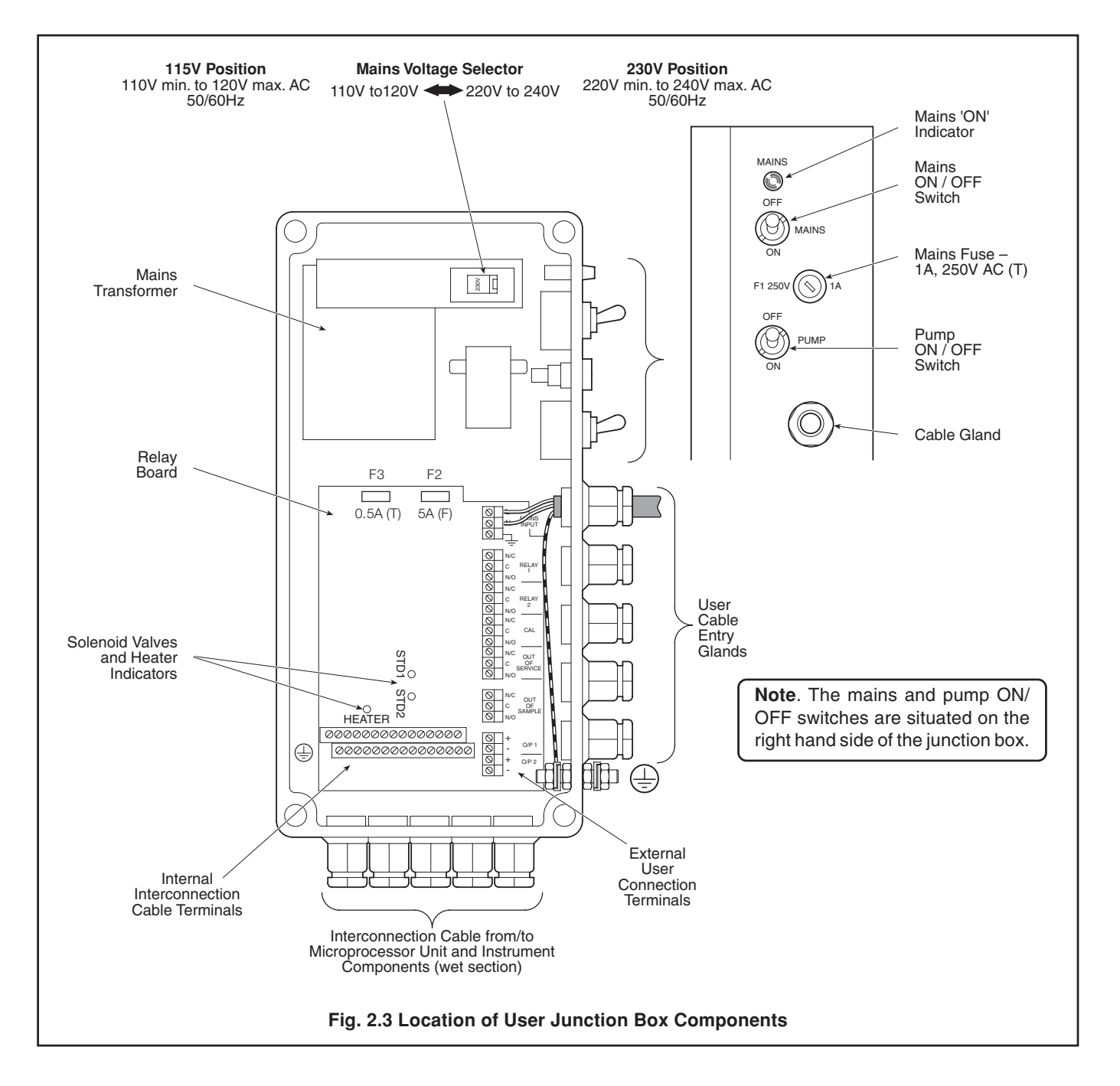

# ...2 INSTALLATION

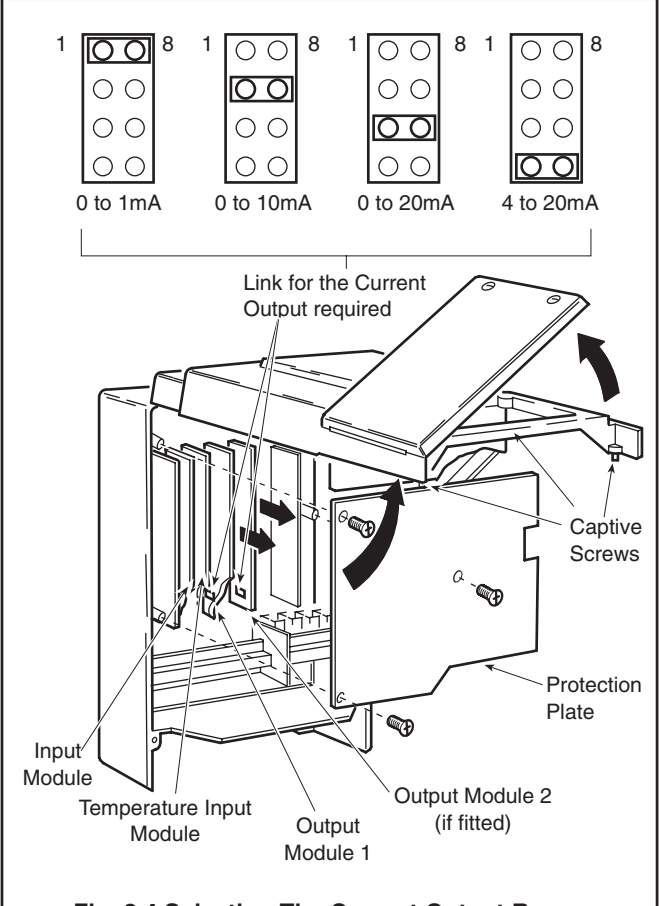

Fig. 2.4 Selecting The Current Output Range

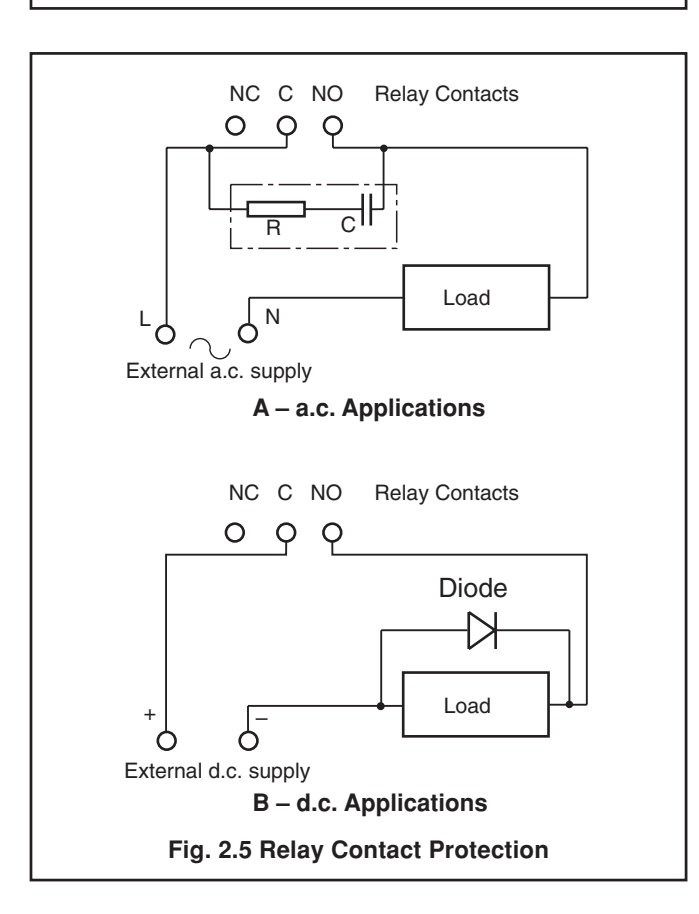

# 3 SETTING UP

**Note.** Before proceeding any further, ensure that all switches are set to OFF on the right hand side of the electronics unit – see Fig. 2.3.

- a) Ensure that all external electrical and plumbing connections have been made correctly.
- b) Fill reagent and standard solution bottles and connect them to the monitor. (See Section 8.1 for details of these solutions.)
- c) Fit the probe according to the instructions in Section 8.2.7.
- d) Connect the electrical supply and switch on.

**Note.** The temperature controlled block requires up to half an hour to reach the normal control temperature. During this time, 'Temp. Control Error' is indicated on the display. Any calibrations are prevented by the microprocessor during this time.

- e) Verify that there is an adequate supply of sample to the monitor constant head unit.
- f) Fit the pump platen on the peristaltic pumps (see Section 8.2.8) and switch the pumps on with the switch on the side of the monitor. Ensure that the peristaltic pumps rotate, and check that sample and reagents are being drawn into the monitor by observing the progress of any small bubbles present in the inlet tubes.
- g) Run the monitor for at least one hour to allow the temperature to stabilize, solutions to be pumped into the system and to purge the air from the pipework. Check for any leaks around the pipe connections and rectify as necessary.
- h) If the monitor exhibits good stability, i.e. ±2% of reading, carry out a calibration see Programming Page.
- Check the condition of the sample filter and replace it if necessary. Ensure that new filters are fitted correctly by taking note of the flow directions indicated on the filter bodies.

# 4 LIQUID HANDLING SECTION

### 4.1 Principle of Operation – Fig. 4.1

The monitor uses an ABB Ammonia Probe. This contains a glass pH electrode, whose pH-sensitive glass membrane forms a slightly convex tip, and a robust, long-life reference electrode. The two electrodes are combined into a single assembly, and are connected as a pH measuring pair through an internal reservoir of filling solution containing ammonium ions.

The filling solution is 0.1 M ammonium chloride saturated with silver chloride and is separated from the sample by a gaspermeable hydrophobic membrane fitted in the tip of the probe. Sample is caused to flow past the probe membrane, whereupon the partial pressures of ammonia gas in the two solutions on either side of the membrane equilibrate, transferring gas across the membrane. At equilibrium, the concentration of ammonia in the thin film of filling solution between the probe membrane and the glass electrode membrane equals that in the sample. The resultant change in pH value of the thin film is measured by the pH electrode pair which thus develops an output potential related to the ammonia concentration in the sample. Like most ion-selective electrodes, the Ammonia Probe produces an output which is logarithmic with respect to concentration.

Range of measurement can be set to any two consecutive decades of concentration between 0.05 to 2000 mg  $I^{-1}$  as N, NH<sub>4</sub>, or NH<sub>4</sub><sup>+</sup>.

Under typical circumstances, with appropriate standard solutions and calibration frequencies, accuracies better than  $\pm 5\%$  of reading or 0.1 mg l<sup>-1</sup> whichever is the greater, can be achieved.

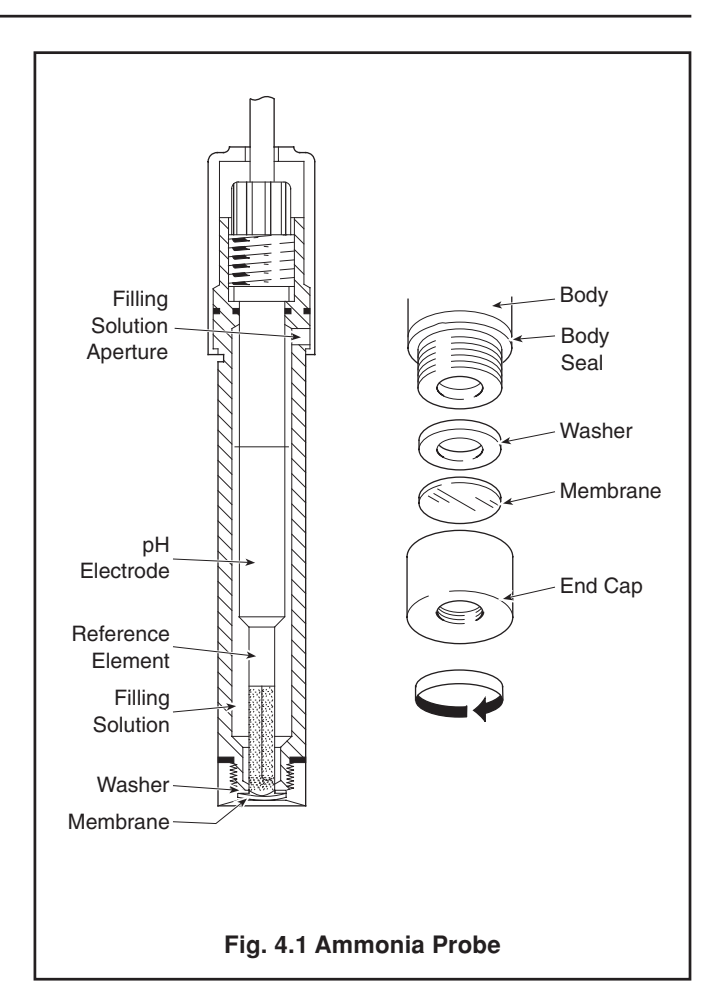

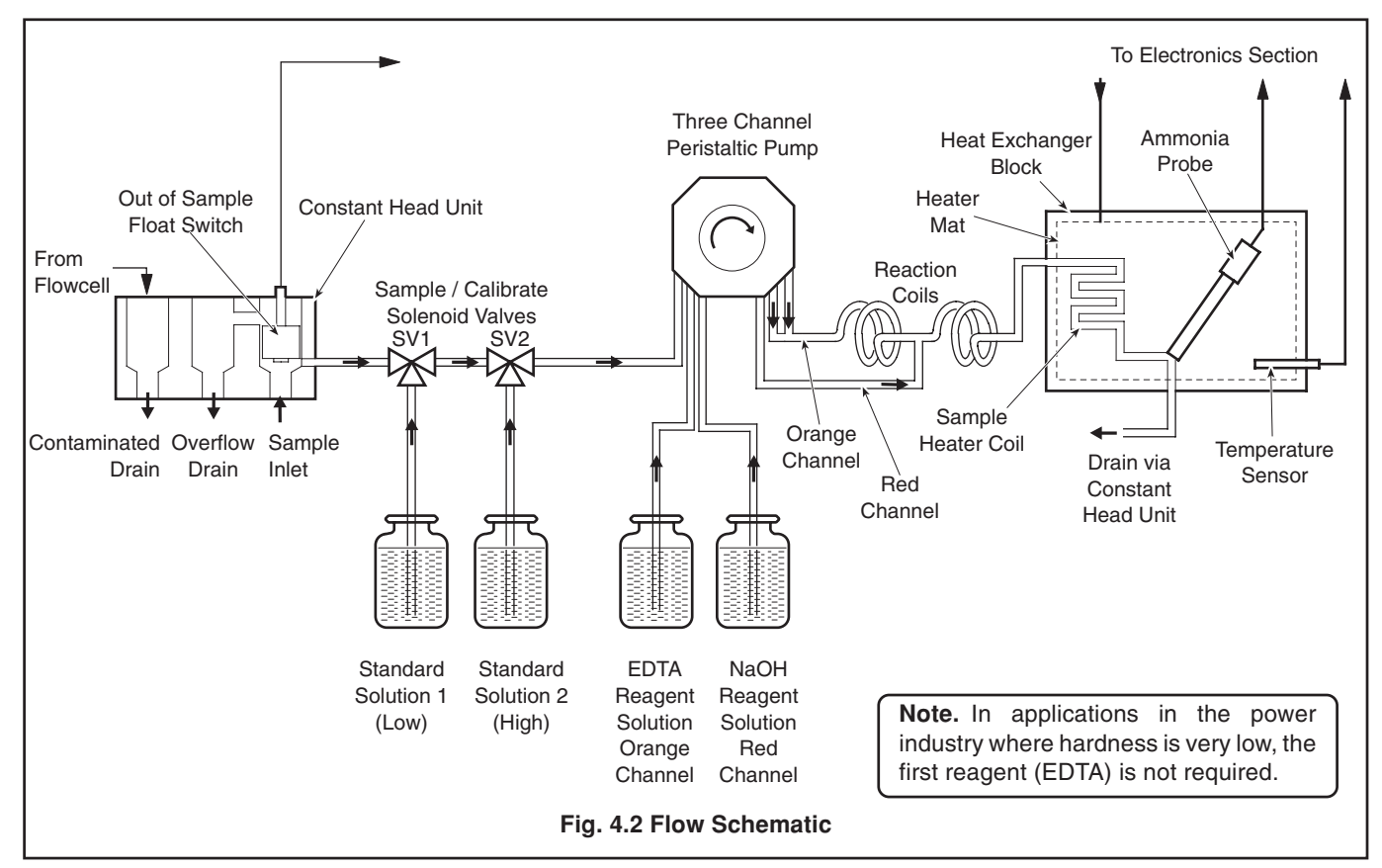

# ...4 LIQUID HANDLING SECTION

### 4.2 General Operation – Fig. 4.2

#### The sequence of events is:

- a) The sample enters the constant head unit from below and any excess is allowed to overflow to drain.
   The constant head unit is fitted with a float switch to signal an 'Out of Sample' condition. This switch is used by the monitor to initiate the 'Out of Sample' alarm.
- b) From the constant head unit the sample is drawn through the normally open ports of the solenoid valves SV1 and SV2 by one channel of the peristaltic pump.
- c) The reagents are drawn through another channel of the peristaltic pump, and then mixed with the sample. The tube diameters are arranged so as to obtain the correct ratio of sample and reagents.
- d) The probe is housed in a temperature controlled block which includes a heat exchanger to remove the effects of sample and ambient temperature variations. The probe produces an electrical potential when exposed to the reacted sample which changes in proportion to changes in concentration of the ion being measured. The probe is connected to the electronic section where, after digital conversion, the signal is processed by the microprocessor.
- e) After measurement the sample flows to waste via the contaminated drain connection.
- f) During calibration the monitor introduces two calibration solutions sequentially in place of the sample by means of the solenoid valves SV1 and SV2.

# 5 ELECTRONICS SECTION

#### 5.1 Electronic Layout – Fig. 5.1

The electronic section comprises two separate sections:

- The User Junction Box at the top right hand side.
- The Microprocessor Unit at the top left hand side.

#### 5.2 User Junction Box

The User Junction Box contains the relays for the heater, solenoid valves and alarms, and all the user external connection terminals, with the exception of the serial interface (if fitted).

Once installed there should be no need to remove the junction box cover on a regular basis. However, to assist in any fault finding procedure, there are l.e.d's on the p.c.b. to indicate if the relays and heater are being energised.

Switches for the mains and pump/heater are situated on the right hand side of the junction box, together with a mains indication lamp and mains fuse – see Fig. 2.3.

#### 5.3 Microprocessor Unit

The Microprocessor Unit contains the analogue input processing, microprocessor, alarm and current output generation, and (if fitted) the serial interface output.

The programme controls, digital and dot-matrix displays, alarm indication and status l.e.d's are all mounted on the front panel of the microprocessor unit.

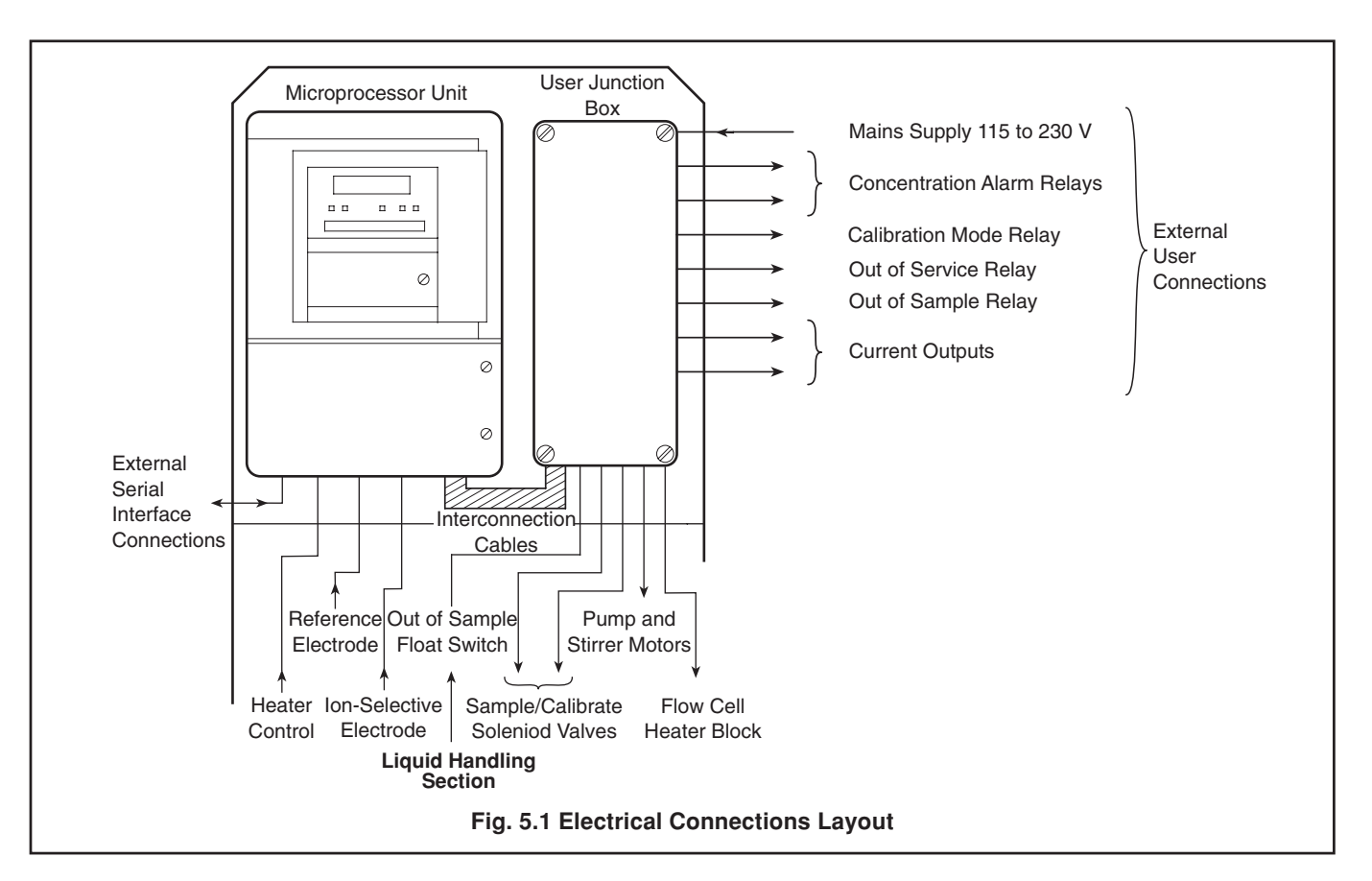

# **5 ELECTRONICS SECTION**

## 5.4 Front Panel Controls – Fig. 5.2

The programme controls comprise eight tactile membrane switches. These switches are situated behind a hinged door below the display, access is via a screwdriver-operated catch. In normal operation the switches are used to view the measured ion concentration value, initiate a manual calibration, or to activate the 'alarm hold' facility.

When programming, the switches are used to sequence through a programming procedure as detailed. The procedure is set out in programming pages for Input, Current Output, Alarms, Real Time Clock and Monitor Calibration. Each programme page contains the programme functions, the values or parameters of which are programmable.

Switch functions are as follows:

- Mode Used for viewing the fluoride concentration, electrode mV output, flowcell control temperature, sensor slope, date, time, the time to the next calibration and the time from the last calibration.
- Cal Used to enable or disable the automatic calibrations, enter the standard solution values and manually initiate a calibration sequence. Operating 'Cal' during a calibration aborts the sequence and returns to normal operation.
- Hold Used to inhibit any change in the alarm relay/l.e.d. status and the start of any auto calibration. The feature is used during maintenance ('Hold' I.e.d. illuminated).

**Note.** If the 'Hold' facility is inadvertently left switched-in, it is automatically cancelled after a period of approximately 3 hours has elapsed.

Enter Used for storing the programmed function parameters and values in the instrument's nonvolatile memory.

**Note.** The instrument responds instantly to any programme change but the new value is lost in the event of a power interruption if it has not been 'Entered'.

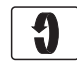

Parameter Advance – used for selecting a particular parameter from a programme page.

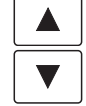

Used for increasing or decreasing a parameter value or stepping up or down through a selection of parameters applicable to a particular function.

**Note.** Continued pressure on the 'Raise' or 'Lower' switches causes the rate of change of the displayed value to increase. To make small adjustments, operate the switches momentarily.

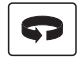

Page Advance – used, via the security code, for selection of individual programme pages.

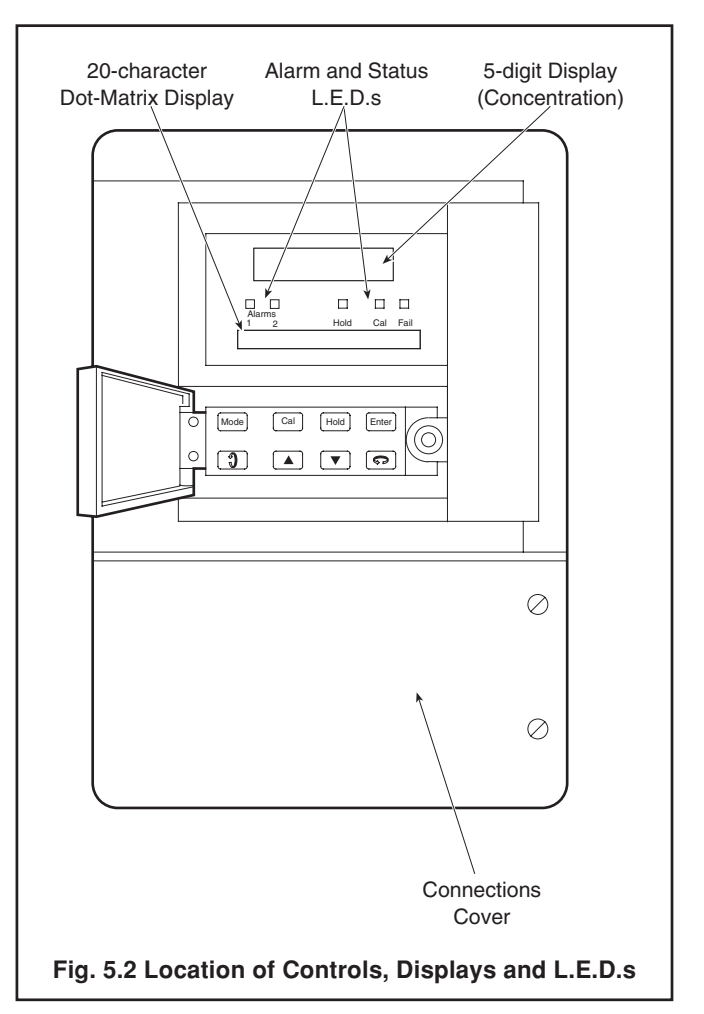

#### 5.5 Displays – Fig. 5.2

Two blue vacuum fluorescent displays are provided:

- a) The upper is a 5-digit 7-segment type display which indicates the measured variable.
- b) The lower is a 20-character dot matrix type which provides user information during setting up and in normal operation.

#### 5.6 L.E.D. Indication - Fig. 5.2

There are five l.e.d's (indicators situated between the two displays) which provide information on the current status of the monitor. From left to right the indicators are as follows:

A1 or A2 Used to indicate a concentration alarm state (either high or low). This indicator is used in association with an external alarm relay output.

Used to indicate when the 'Hold' button has been operated.

Indicates when a calibration sequence is taking place.

Fail Indicates when the monitor was unable to carry out a successful calibration.

# 6 PROGRAMMING

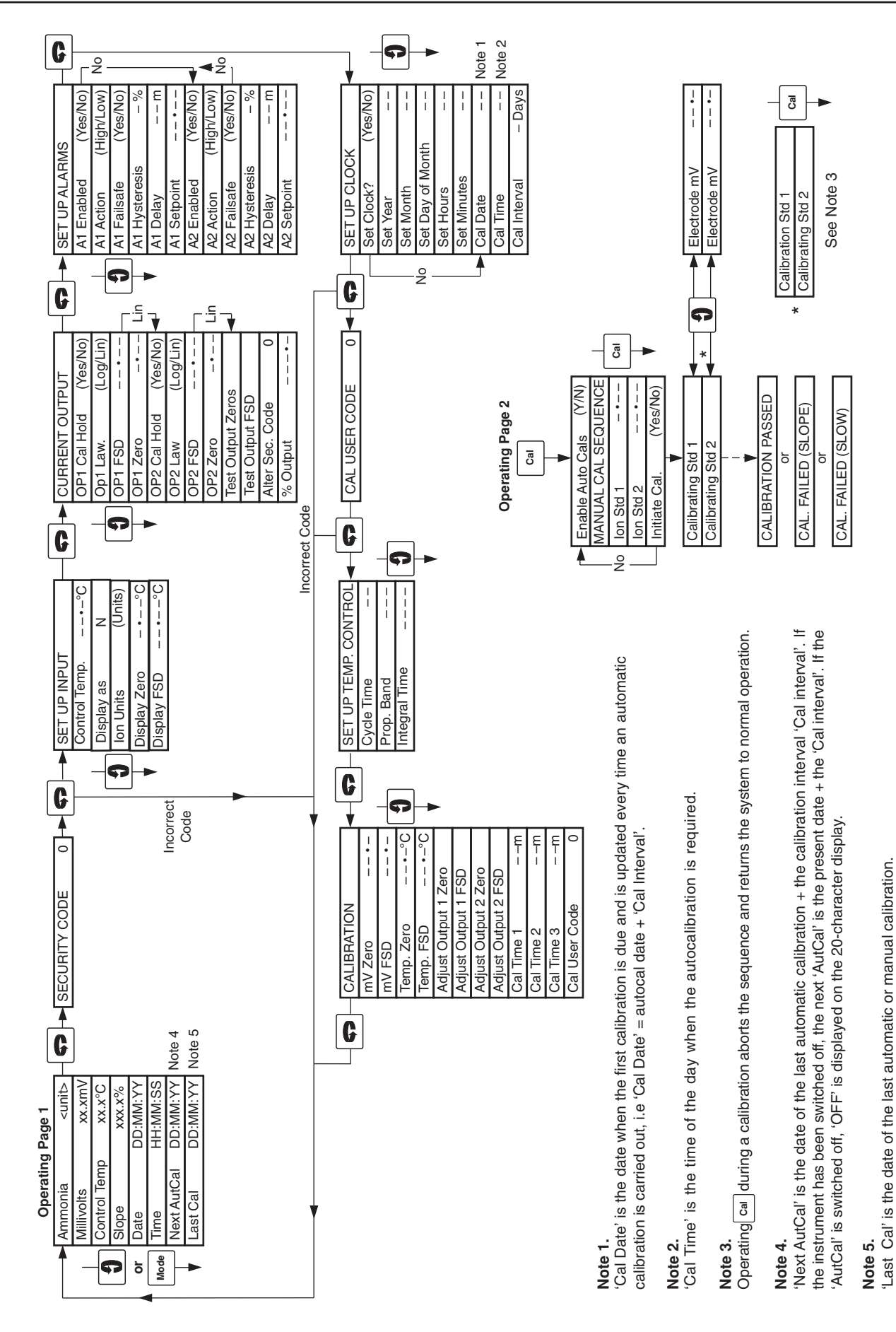

Fig. 6.1 Overall Programme Chart

#### 6.1 Normal Operation

In normal operation (Operating Page 1) the lower, dot matrix, display gives indication of the units of measurement, millivolt value, sensor slope and time. Selection is made using the **1** switch. Operation of the **Cal** switch gives access to a second Operating Page (Operating Page 2) in which the standard solution values can be set and a manual calibration can be initiated. Either page can be selected at any time by using the **Mode** or **Cal** switches.

#### 6.2 Programming Pages

Operation of the switch enables a series of 'programming' pages to be displayed. Unauthorised entries to this page are inhibited by a 5-digit security code which is displayed immediately after the page header.

In the programming pages, displayed values indicated 'xxxxx' are for viewing only and cannot be altered by the operator. Displayed values indicated '- - -' can be altered using the  $\blacktriangle$  and  $\checkmark$  switches. When the desired reading is displayed, operate the Enter switch. The l.e.d's flash momentarily, to indicate that the value has been stored in the nonvolatile memory. Although the instrument appears to operate satisfactorily, if the Enter switch is not operated, in the event of power interruption, the programmed values are lost. If previously programmed values are to be viewed only, it is unnecessary to operate the Enter switch.

## ...6 PROGRAMMING

#### 6.2.1 Operating Page 1

The values displayed in Operating Page 1 are for viewing only and cannot be altered in this page.

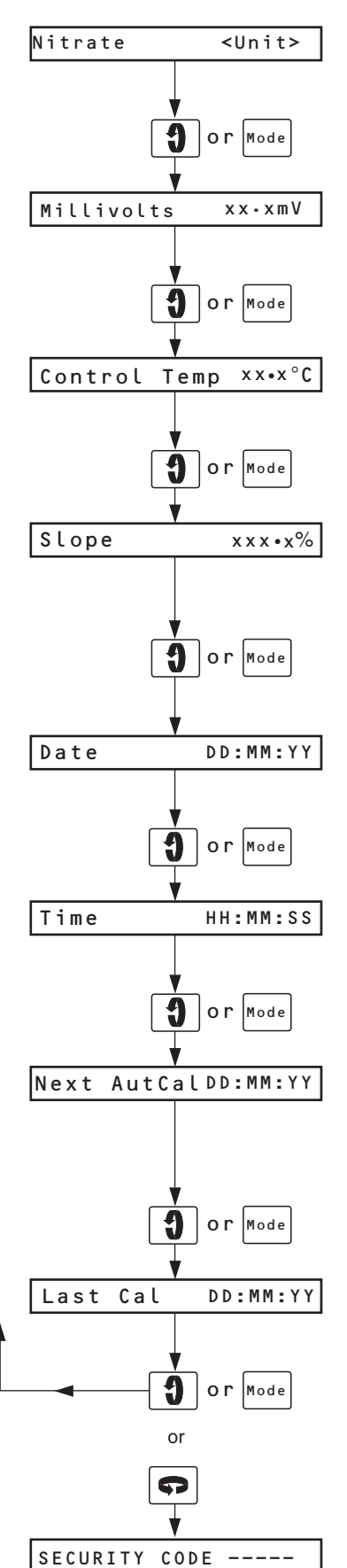

Measurement Units

The measurement units are displayed, e.g. Ammonia ppm.

Advance to next parameter.

#### Sensor Output

The probe output is displayed in millivolts.

Advance to next parameter.

**Control Temperature** The heater block control temperature is displayed in degrees Celsius.

Advance to next parameter.

Slope Check Value The slope value should be between 80 and 110%. If the value is outside these limits check the electrode.

Advance to next parameter.

#### Date

The date is displayed.

Advance to next parameter.

#### Time

The time is displayed.

Advance to next parameter.

#### **Next Calibration Date**

The date when the next automatic calibration is to be carried out is displayed. If the automatic calibration is disabled, 'OFF' is displayed in place of the date.

Advance to next parameter.

#### Last Calibration Date

The date of the last automatic or manual calibration is displayed.

Return to top of Operating Page.

or

Advance to Security Page (Section 6.2.3).

## 6.2.2 Operating Page 2

To gain access to the Calibration Page (Operating Page 2), operate the 🔤 switch.

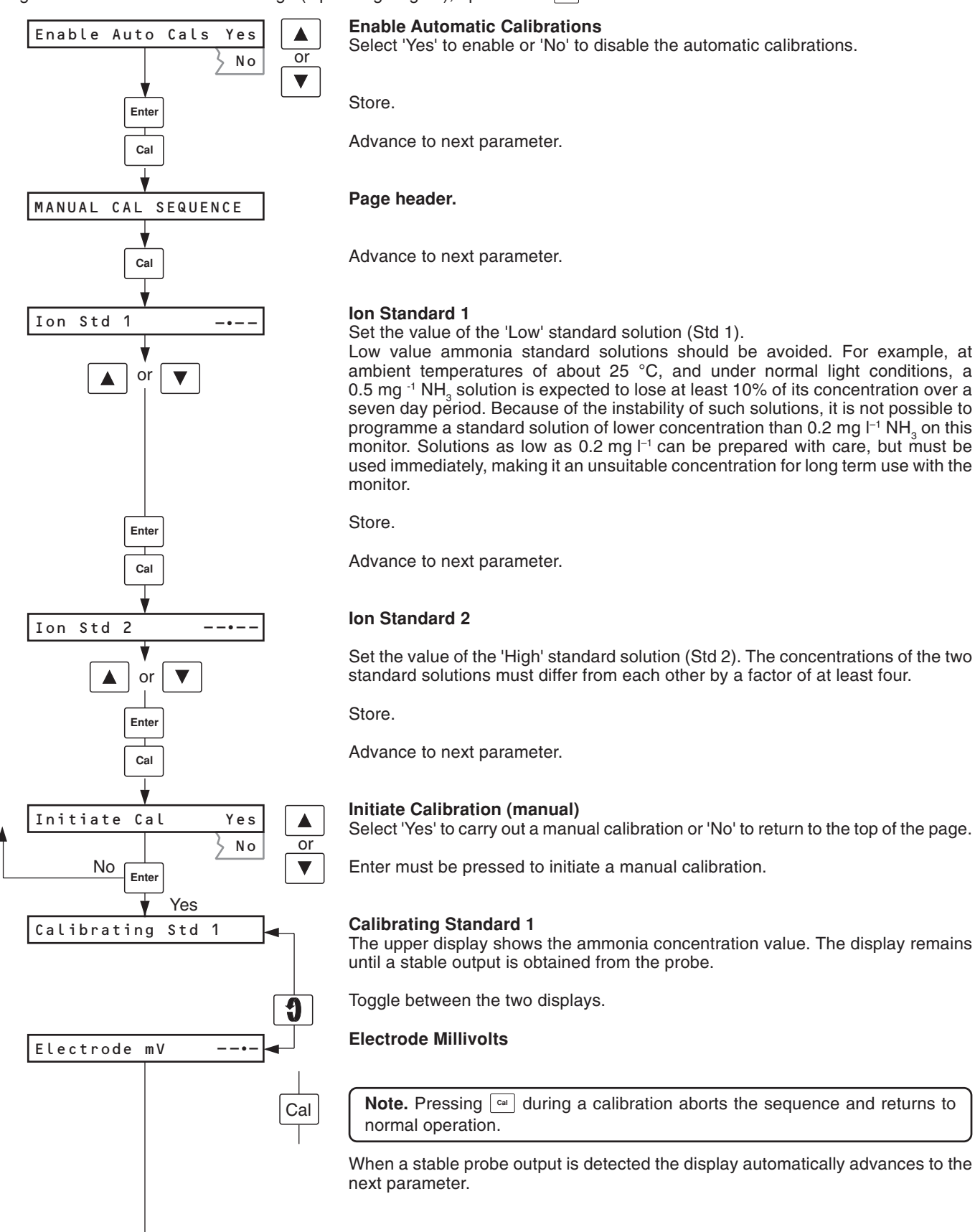

Continued on next page.

#### PROGRAMMING ....6

#### ...6.2.2 Operating Page 2 Continued from previous page.

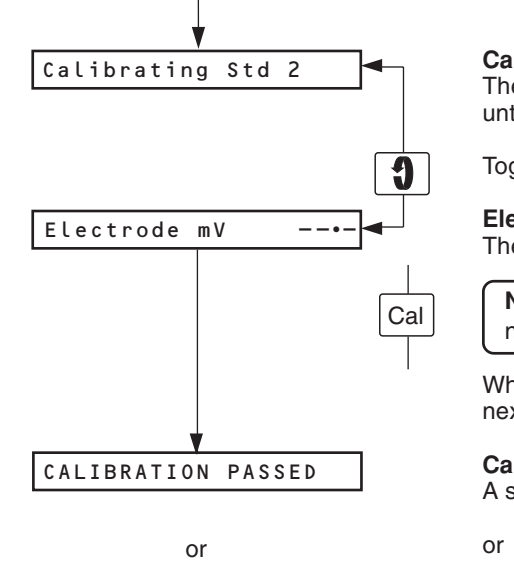

FAILED (SLOPE)

or

Ð

or

Mode

<units>

CAL FAILED (SLOW)

CAL

# **Calibrating Standard 2**

The upper display shows the ammonia concentration value. The display remains until a stable output is obtained from the probe.

Toggle between the two displays.

#### **Electrode Millivolts**

The probe output can also be displayed during calibration

**Note.** Pressing a calibration aborts the sequence and returns to normal operation.

When a stable probe output is detected the display automatically advances to the next parameter.

#### **Calibration Passed**

A satisfactory calibration has been carried out.

#### Calibration Failed (slope)

The monitor was unable to obtain an adequate slope value during calibration. The slope value required is 80 to 110%.

or

#### Calibration Failed (slow)

The monitor was unable to obtain a stable output from the probe during calibration.

Return to top of Operating Page 2.

or

Return to Operating Page 1.

#### 6.2.3 Security Code Page

Nitrate

A security code is required to gain access to all subsequent programming pages. The code is preset at the factory to '0' but can be changed if required in the Current Output Page - see Section 6.2.5.

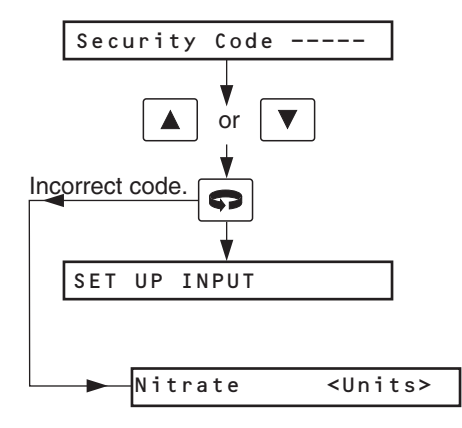

**Security Code** 

Set the correct security code.

Advance to the first of the programming pages - Set Up Input Page.

Return to Operating Page 1.

# 6 PROGRAMMING...

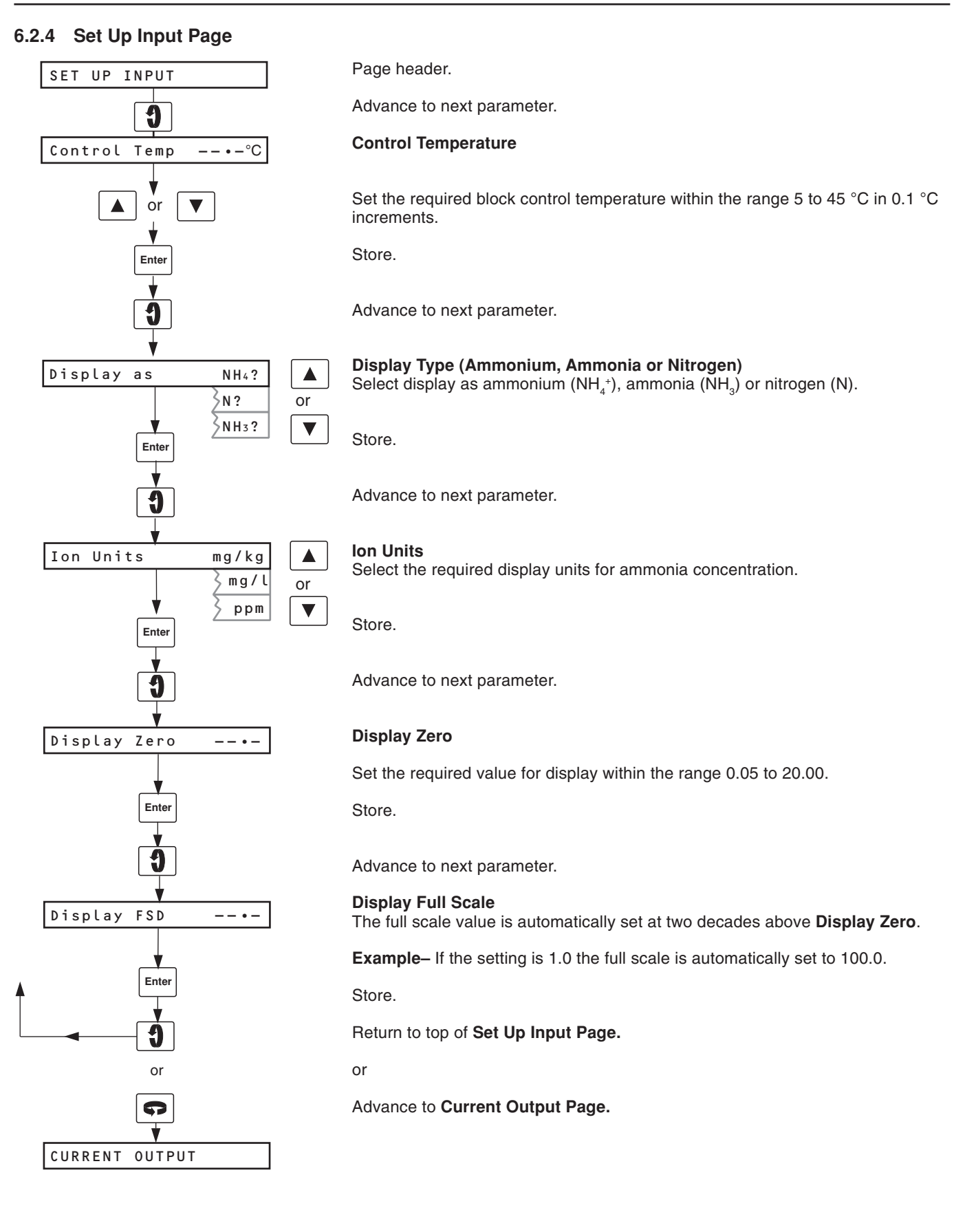

# ...6 PROGRAMMING

#### 6.2.5 Current Output Page

The current output is assigned to the ammonia concentration but is only operative if the relevant output modules are fitted – see Fig. 2.4.

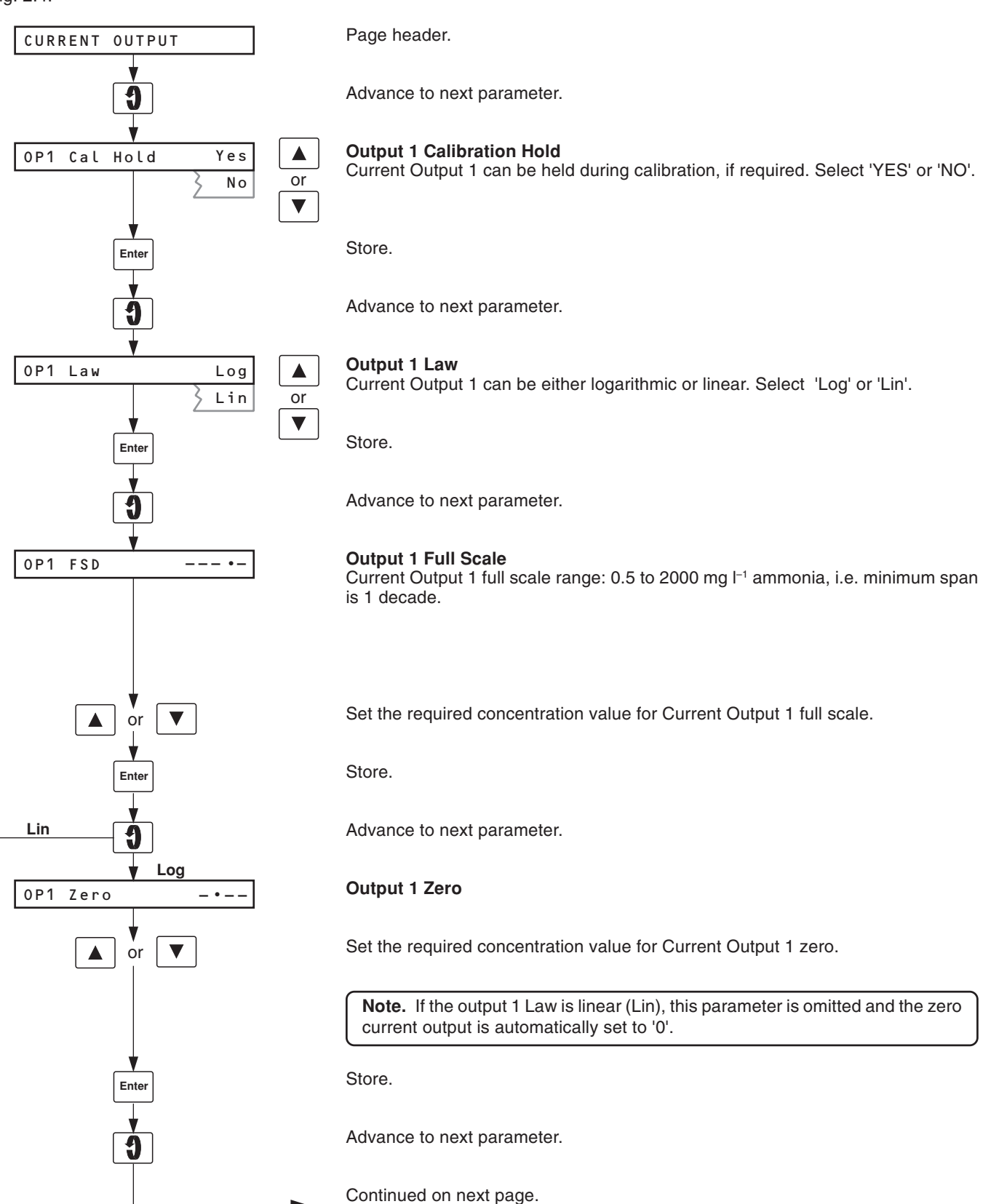

# 6 PROGRAMMING...

### ...6.2.5 Current Output Page

Continued from previous page.

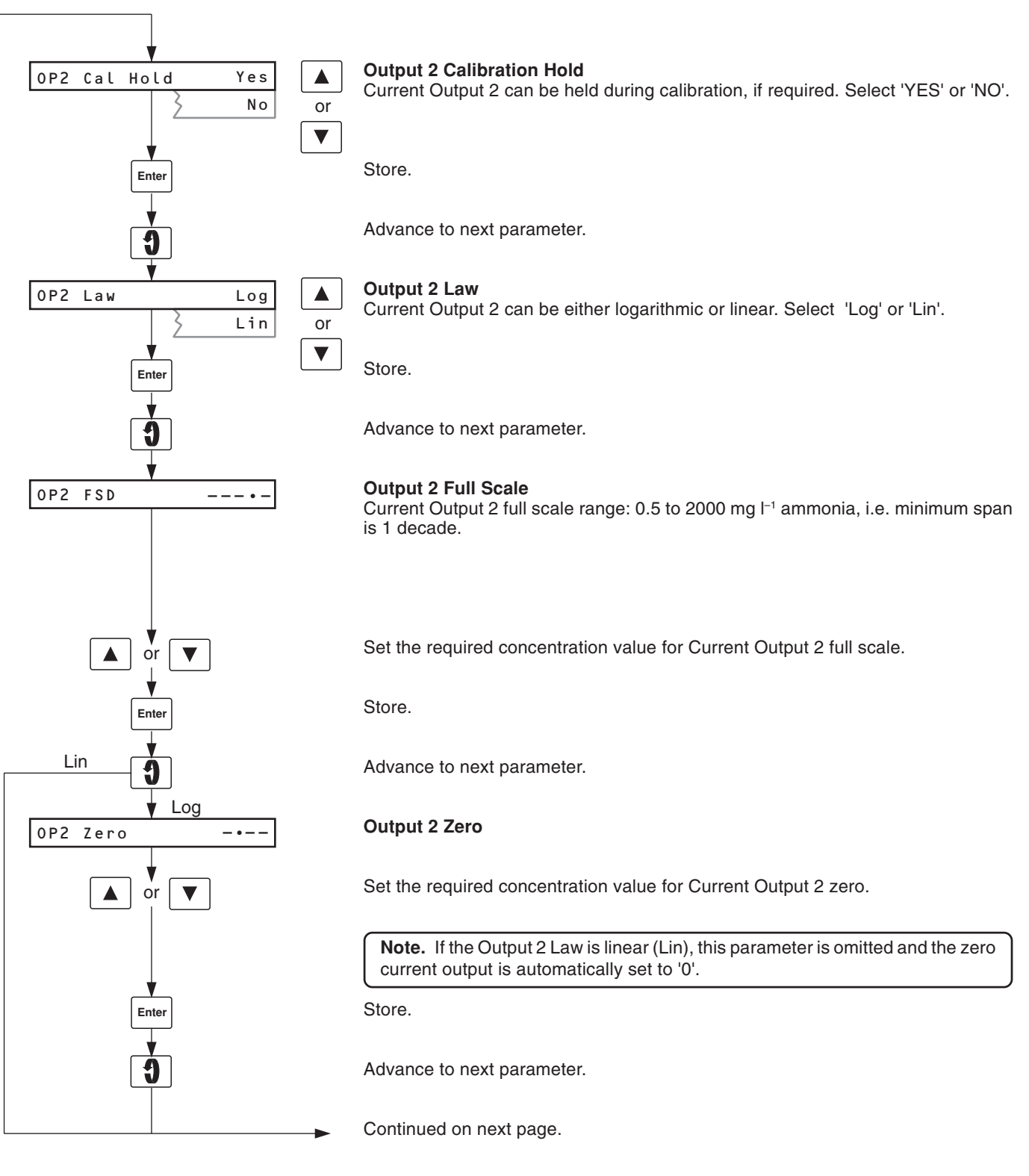

## ...6 PROGRAMMING

# ...6.2.5 Current Output Page Continued from previous page.

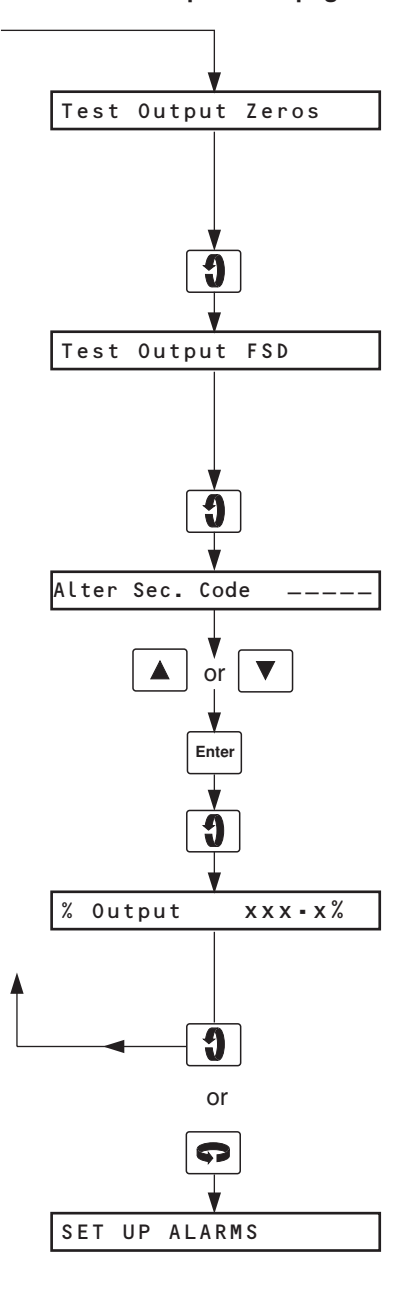

#### **Test Current Output Zeros**

The instrument automatically transmits a current output zero test signal on both outputs.

**Example** – For a 4 to 20 mA current output range, 4 mA is transmitted.

Advance to next parameter.

#### **Test Current Output Full Scale**

The instrument automatically transmits a current output full scale test signal on both outputs.

**Example** – For a 4 to 20 mA current output range, 20 mA is transmitted.

Advance to next parameter.

#### **Alter Security Code**

Set the Security Code required, between 0 and 19999. This value must then be entered again to access the secure parameters from Operating Page 1.

Store.

Advance to next parameter.

#### Proportional Output Percentage (to heater)

Used as a diagnostic check to indicate the proportionally controlled current output (%) to the heater.

Return to top of Current Output Page.

or

Advance to Set Up Alarms Page.

# 6 PROGRAMMING...

#### 6.2.6 Set Up Alarms Page

Alarm I.e.d. indication and relay output can be assigned either to the ammonia concentration or switched off.

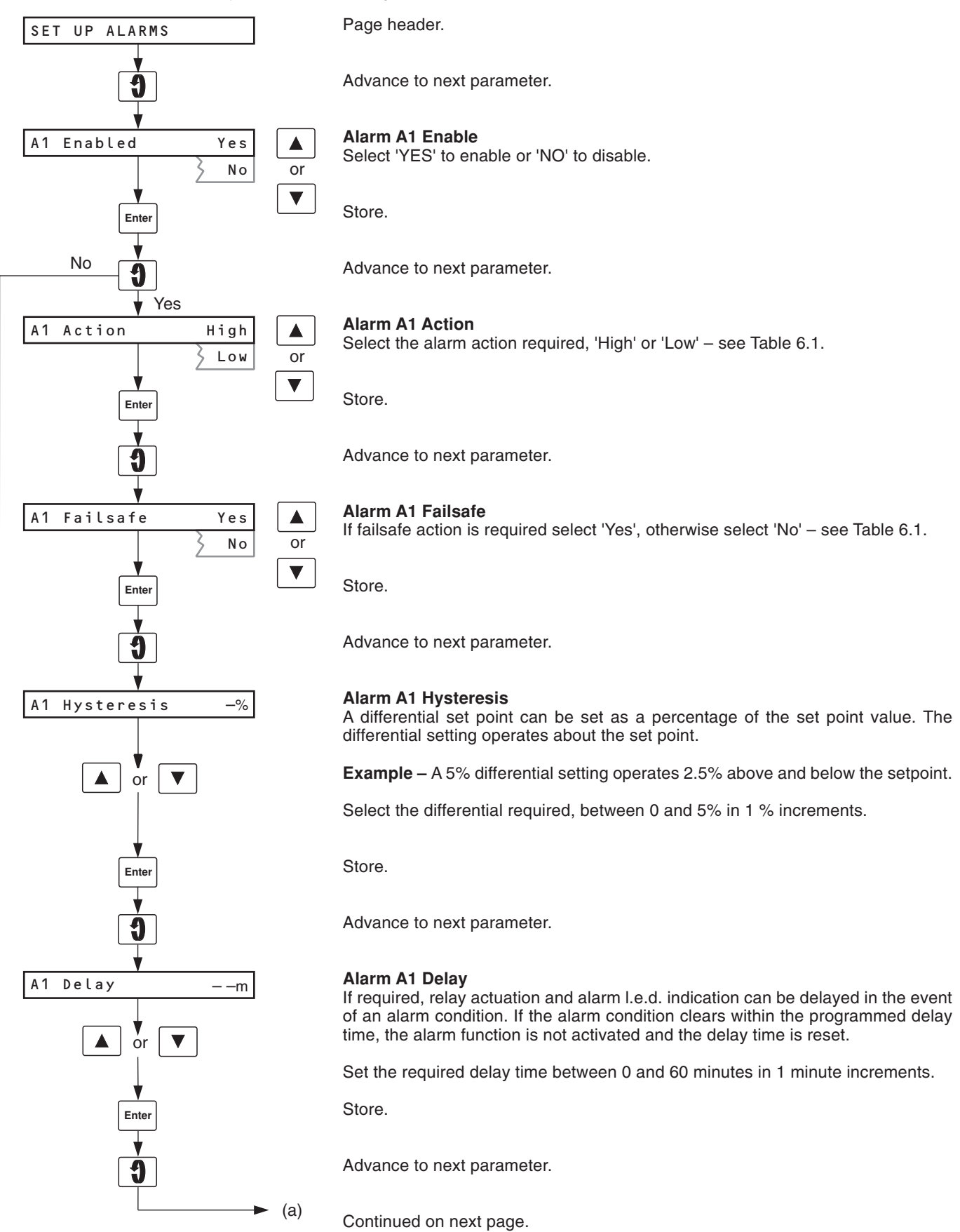

(b)

## ...6 PROGRAMMING

#### ....6.2.6 Set Up Alarms Page

Continued from Previous page.

SET UP CLOCK

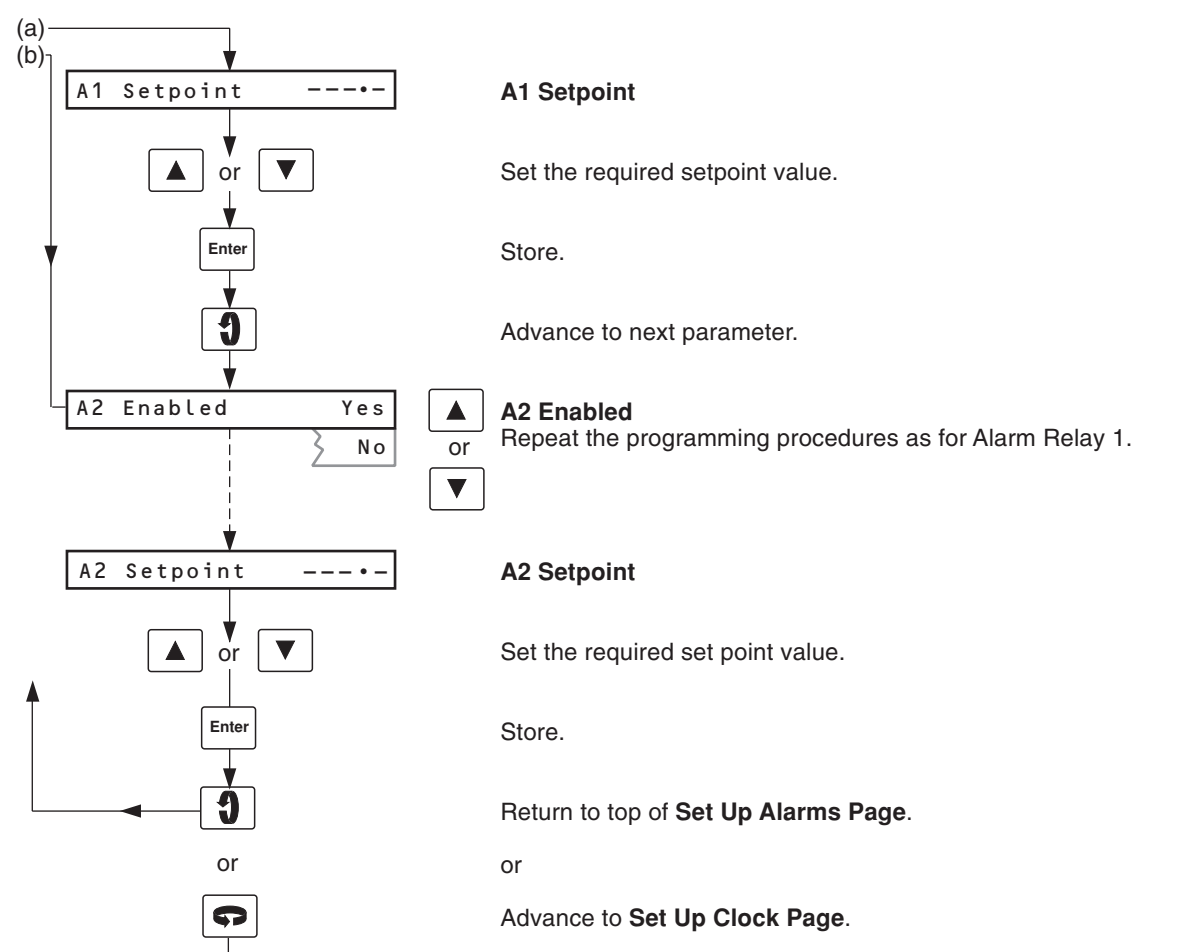

| Action | Failsafe | Measured Value | Relay Status | L.E.D. Indication |
|--------|----------|----------------|--------------|-------------------|
| High   | YES      | Above Setpoint | De-energised | Flashing          |
|        |          | Below Setpoint | Energised    | Off               |
| High   | NO       | Above Setpoint | Energised    | Flashing          |
|        |          | Below Setpoint | De-energised | Off               |
| Low    | YES      | Above Setpoint | Energised    | Off               |
|        |          | Below Setpoint | De-energised | Flashing          |
| Low    | NO       | Above Setpoint | De-energised | Off               |
|        |          | Below Setpoint | Energised    | Flashing          |

Table 6.1 Relay Action and Alarm Indication

# 6 PROGRAMMING...

### 6.2.7 Set Up Clock Page

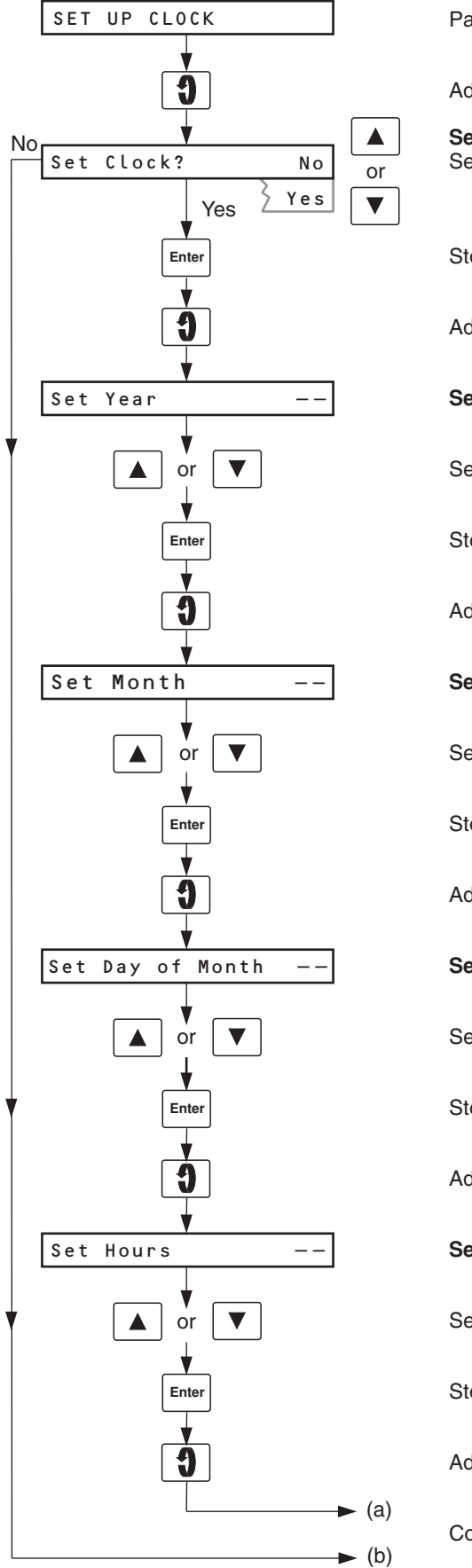

Page header.

Advance to next parameter.

Set Up Real Time Clock Select 'Yes' to set up the clock, otherwise select 'No'.

Store.

Advance to next parameter.

Set Year

Set the appropriate year.

Store.

Advance to next parameter.

Set Month

Set the appropriate month.

Store.

Advance to next parameter.

#### Set Day

Set the appropriate day of the month.

Store.

Advance to next parameter.

#### Set Hours

Set the appropriate hour - (24 hour clock).

Store.

Advance to next parameter.

Continued on next page.

# ...6 PROGRAMMING

# ...6.2.7 Set Up Clock Page Continued from previous page.

![](_page_23_Figure_2.jpeg)

# 6 PROGRAMMING...

# ...6.2.7 Set Up Clock Page

Continued from previous page.

![](_page_24_Figure_3.jpeg)

#### Calibration Time (hour - 24 hour clock)

Set the hour of the day when the first automatic calibration is to be carried out.

Store and advance to next parameter.

#### **Calibration Time (minutes)**

Set the minute of the hour when the first automatic calibration is to be carried out.

Store and advance to next parameter.

#### **Calibration Interval**

Set the calibration interval required between automatic calibrations, starting from the calibration date (6 hours, 12 hours or 1 to 7 days in 1 day increments).

Store.

Return to top of Set Up Clock Page.

or

Advance to Calibration User Code Page.

#### 6.2.8 Calibration User Code Page

The calibration user code is required to gain access to the Set Up Temperature Control and Calibration Pages. The access code can be altered in the Calibration Page, if required – see Section 6.2.11.

![](_page_24_Figure_18.jpeg)

#### Calibration User Code

Set the correct user code.

Advance to next programming page.

Set Up Temperature Control Page.

or

Return to Operating Page 1.

## ...6 PROGRAMMING

#### 6.2.9 Set Up Temperature Control Page

The parameters within this page are factory preset and should not require any adjustment.

![](_page_25_Figure_3.jpeg)

Page header.

Advance to next parameter.

#### Cycle Time

The cycle time is adjustable between 5 and 60 seconds in 1 second increments.

Advance to next parameter.

#### **Proportional Band**

The proportional band is adjustable between 1 and 500% in 1% increments.

Advance to next parameter.

#### **Integral Action Time**

The integral action time is adjustable between 1 and 1800 seconds in 1 second increments (1801 = 'OFF').

Return to top of Set Up Temperature Control Page.

or

Advance to Calibration Page.

#### 6.2.10 Electrical Calibration

Electrical calibration is carried out prior to despatch and should require no subsequent adjustment. However, if measurements become suspect or if the contents of the 'CALIBRATION' page are inadvertently altered, recalibrate as detailed in the following sections.

**Note.** The calibration procedure involves modifying part of the original programme but, **provided that changed values are not stored using the 'Enter' switch**, the original programme, which was stored in the nonvolatile memory, can easily be reinstated at the end of calibration by switching off the instrument and switch on again.

If there is thought to be any risk that the original programme could be lost, it is advisable to make a note of the normal parameter settings. If the changed programme values are inadvertently 'Entered', the instrument can be reprogrammed on completion of the calibration procedure.

#### **Equipment Required**

- Millivolt source, range –400 to +400 mV.
- Electrode coaxial plug/lead assembly supplied with monitor;
- Decade resistance box<sup>†</sup>, 0 to 1 kΩ in 0.01 Ω increments.
- <sup>†</sup> Resistance boxes have an inherent residual resistance which may range from a few milliohms to one ohm. This value must be taken into account when simulating input levels, as must the overall tolerances of the resistors within the box.

• Digital milliammeter, 0 to 20 mA – refer to Fig. 2.4 to identify the output range.

#### Preparation

 a) Switch off the supply and disconnect the temperature sensor leads from terminals 1, 2 and 3 in the Microprocessor Unit. Make the following connections:

1 & 3 (temperature sensor) 2 (temperature sensor) decade box

- b) Insert the coaxial plug into the ISE socket above the flowcell and connect the millivolt source (inner +ve, outer – ve).
- c) Connect the milliammeter in place of the appropriate current output connections in the junction box see Section 2.6.
- d) Switch on the supply and allow two minutes (30 minutes from cold) for the circuits to stabilise.
- e) Select the appropriate **Cal User Code** to gain access to the programming pages see Section 6.2.8.

# 6 PROGRAMMING...

#### 6.2.11 Electrical Calibration Page

![](_page_26_Figure_2.jpeg)

Page header.

Advance to next parameter.

Millivolt Input Zero Set the millivolt source to -400 mV.

Set the display to '-400' mV.

Store. New value is accepted only when input is stable.

Advance to next parameter.

Millivolt Input Full Scale Set the millivolt source to +400 mV.

Set the display to '+400'mV.

Store. New value is accepted only when input is stable.

Advance to next parameter.

#### Temperature Zero

Set the resistance box to 96.09  $\Omega$  (resistive equivalent of -10 °C).

Set the display to '-10°C'.

Store. New value is accepted only when input is stable.

Advance to next parameter.

#### Temperature Full Scale

Set the resistance box to 142.29  $\Omega$  (resistive equivalent of 110 °C).

Set the display to '110°C'.

Store. New value is accepted only when input is stable.

Advance to next parameter.

Continued on next page.

## ...6 PROGRAMMING

#### ...6.2.11 Electrical Calibration Page

Continued from previous page.

![](_page_27_Figure_3.jpeg)

#### Adjust Current Output 1 Zero

The monitor transmits a zero signal, e.g. for a 4 to 20 mA output range, 4 mA is transmitted.

Set the milliammeter reading to the current output 1 zero level, i.e. 0 mA (zerobased ranges) or 4 mA (4 to 20 mA range).

Store.

Advance to next parameter.

#### Adjust Current Output 1 Full Scale

The monitor transmits a span signal, e.g. for a 4 to 20 mA output range, 20 mA is transmitted.

Set the milliammeter reading to the current output 1 full scale level, i.e. 1 mA, 10 mA or 20 mA as applicable.

Store.

Advance to next parameter.

#### Adjust Current Output 2 Zero

The monitor transmits a zero signal, e.g. for a 4 to 20 mA output range, 4 mA is transmitted.

Set the milliammeter reading to the current output 2 zero level, i.e. 0 mA (zerobased ranges) or 4 mA (4 to 20 mA range).

Store.

Advance to next parameter.

#### Adjust Current Output 2 Full Scale

The monitor transmits a span signal, e.g. for a 4 to 20 mA output range, 20 mA is transmitted.

Set the milliammeter reading to the current output 2 full scale level, i.e. 1 mA, 10 mA or 20 mA as applicable.

Store.

Advance to next parameter.

Continued on next page.

## ...6.2.11 Electrical Calibration Page

Continued from previous page.

![](_page_28_Figure_3.jpeg)

#### Calibration Time 1

The displayed value is preset at the factory and must not be altered. See Table 7.1.

Advance to next parameter.

#### Calibration Time 2

The displayed value is preset at the factory and must not be altered. See Table 7.1.

Advance to next parameter.

#### **Calibration Time 3**

The displayed value is preset at the factory and must not be altered. See Table 7.1.

Advance to next parameter.

#### Alter Calibration Code

The calibration user code inhibits access to the **Set Up Temperature Control Page** and the **Calibration Page** – see Section 6.2.8.

Set a suitable user code, between 0 and 19999.

Store.

Return to top of Electrical Calibration Page.

or

Return to Operating Page 1.

# 7 CALIBRATION

#### 7.1 Calibration Sequence

Calibration of the monitor is carried out by replacing the sample solution sequentially with two standard solutions of known concentration. This calibration sequence (see Table 7.1) can be initiated automatically at preset times, or manually on demand.

The sensor outputs obtained during calibration are used to calculate the calibration graph for the monitor and the accuracy of the standard solutions will, therefore, have a direct effect upon the overall accuracy of the monitor. Given accurate standards, it is clear that the best accuracy would be expected at the two calibration points. Ideally, the concentrations of the two standards should bracket the expected sample concentration closely, but the latter often varies quite widely. In practice it is convenient, and often the best compromise, to use standards whose concentrations are one decade apart, i.e. differ by a factor of 10, and bracket the expected range of sample concentrations is expected to be 5 to 10 ppm, then standards of 2 and 20 ppm could be used – see Section 8.1.2 concerning low concentration ammonia standards.

**Note.** The concentrations of the two standard solutions must differ from each other by a factor of at least four.

On initiation of the calibration sequence, either manual or automatic, the 'Cal' I.e.d. is illuminated and the Calibration Mode relay is energised. Two solenoid valves, SV1 and SV2 operate sequentially to shut off the sample and admit standard solutions of known concentration, one low and one high (STD1 and STD2), to the sample path.

Once a valve is energised, sufficient time (preset to suit the sensor response time) is allowed for the previous solution to be displaced, and for the sensor to respond to the new solution, before the sensor output is evaluated for stability by the microprocessor. When a stable output is achieved the next stage in the sequence is initiated.

After calibration the probe outputs corresponding to the two standard solutions are used to calculate a new calibration graph for the monitor, thus compensating for any drift in probe or liquid handling performance characteristics since the last calibration, and the new slope value can be displayed in Operating Page 1 (100% slope is the theoretical value).

If the values are within limits, 'CALIBRATION PASSED' is displayed.

'CAL FAILED (SLOPE)' is displayed if the slope value is outside acceptable limits and 'CAL FAILED (SLOW)' is displayed if the sensor output failed to stabilise within 15 minutes after the end of Cal Time 1 or Cal Time 2.

| Activity   | Introduce<br>STD1      | Sensor<br>Stabilises | Introduce<br>STD2      | Sensor<br>Stabilises | Introduce<br>Sample    | Normal<br>Operation |
|------------|------------------------|----------------------|------------------------|----------------------|------------------------|---------------------|
| Valve Open | SV1                    | SV1                  | SV2                    | SV2                  | None                   | None                |
| Timing     | Preset<br>(Cal Time 1) | Variable *           | Preset<br>(Cal Time 2) | Variable *           | Preset<br>(Cal Time 3) | None                |

\*15 min. max.

**Table 7.1 Calibration Sequence Summary** 

# 8 MAINTENANCE

#### 8.1 Chemistry

Neither ammonium ion content nor total ammonia can be measured directly in an untreated sample, since the probe can respond only to free ammonia gas. The ammonium ions must therefore be converted to free ammonia by adjusting the pH of the sample solution to a value greater than 11. This is effected by addition of a sodium hydroxide solution to the sample before it is presented to the probe. This reagent also has a second function, i.e., to fix the total concentration of dissolved species in the final solution at approximately 0.2M.

In water industry applications a water softener, EDTA, is added prior to the sodium hydroxide addition. Besides preventing hardness precipitation, this also overcomes inaccuracies caused by complexing of ammonia with some metal ions. In power applications where the hardness levels are very low this second reagent is not required, so the bottle tube, pump tube and first reaction coil can be removed.

The reagent and standard solutions described below are required to maintain the monitor in operation. Where possible, they should be freshly made and stored in plastic (e.g. polythene) bottles. Typical reagent solution consumption for a continuously operating monitor is approximately 10 litres per month. The monitor uses 50 to 80 ml of each standard solution each calibration cycle; consumption of the standard solution, also depends on the frequency with which this cycle is carried out.

#### 8.1.1 Reagent Solutions

Two reagent solutions are used in the ammonia monitor. Care must be exercised to ensure that the correct reagent is fed into each channel. They are prepared as follows:

#### Reagent 1 – Orange Channel

Dissolve 315  $(\pm 5)$  g laboratory reagent grade di-sodium EDTA in approximately 8 litres of high purity water and make up to 10 litres with more high purity water.

**Note.** If the monitor is to be used on power plant applications the reagent will not be required due to the insignificant concentration of hardness in the sample.

#### Reagent 2 – Red Channel

Dissolve 1000  $(\pm 10)$  g analytical reagent grade sodium hydroxide (NaOH) in approximately 8 litres of high purity water. Allow the solution to cool and then make up to ten litres with more high purity water.

**Warning.** This solution is extremely caustic; avoid contact with the skin and eyes. If contact occurs, wash with plenty of clean water.

#### 8.1.2 Standard Solutions

Two standard solutions of known concentration appropriate to the measuring range are required for calibration of the monitor. To prepare a stock solution of 10,000 mg  $I^{-1}$  follow instructions below:

 a) Ammonia as N – Dissolve 38.21 (±0.01) g analytical reagent grade ammonium chloride (NH<sub>4</sub>Cl) (dried) in approximately 200 ml of high purity water.

**Ammonia as NH\_3** – Dissolve 31.47 (±0.01) g analytical reagent grade ammonium chloride ( $NH_4CI$ ) (dried) in approximately 200 ml of high purity water.

**Ammonia as NH**<sub>4</sub><sup>+</sup> – Dissolve 29.72 (±0.01) g analytical reagent grade ammonium chloride (NH<sub>4</sub>Cl) (dried) in approximately 200 ml of high purity water.

- b) Transfer the solution to a one litre volumetric flask and make up to the mark with more high purity water.
- c) Dilute the appropriate stock solution with more high purity water to make the two standard solutions for the measuring range of the monitor. Store in plastic bottles.

**Note.** Low value ammonia standard solutions should be avoided. For example, at ambient temperatures of about 25 °C, and under normal light conditions, a 0.5 mg <sup>-1</sup> NH<sub>3</sub> solution is expected to lose at least 10% of its concentration over a seven day period. Because of the instability of such solutions, it is not possible to programme a standard solution of lower concentration than 0.2 mg l<sup>-1</sup> NH<sub>3</sub> on this monitor. Solutions as low as 0.2 mg l<sup>-1</sup> can be prepared with care, but must be used immediately, making it an unsuitable concentration for long term use with the monitor.

**Note.** The mass relationship of ammonium (NH<sub>4</sub><sup>+</sup>) to ammonia (NH<sub>3</sub>) is 18/17 and ammonia (NH<sub>3</sub>) to nitrogen (N) is 17/14.

## 8.2 Scheduled Servicing

The following servicing schedule has been produced as a general guide only. Because the monitor has been designed for a very wide range of applications, where the nature of the sample can vary considerably, it may be necessary to amend the schedule to suit the particular installation and sample conditions.

#### 8.2.1 Regular Visual Checks

It is recommended that the monitor and the sampling system is visually inspected on a regular basis to assure correct functioning of the system and to check the integrity of the readings.

- a) Check for leaks, particularly around the sample and drain pipework connections.
- b) Confirm sample flow by checking delivery to the constant head unit and effluent from the drain.
- c) Check liquid flow over the probe membrane.

## ...8 MAINTENANCE

- d) Check liquid levels in the reagent and standard solution containers.
- e) Check for malfunction indications on the instrument display.

**Note.** The mains and pump/heater switches are situated on the right hand side of the User Junction Box.

#### 8.2.2 Four Weekly

- a) Inspect all tubing and flowcell for leaks or deterioration, and for signs of accumulation of solid deposits.
- b) Clean monitor pipework if there are signs of algae visible.
- c) Check the level of the filling solution in the probe and top-up if necessary.
- d) Discard old reagent and standard solutions. Clean containers thoroughly before refilling with fresh solutions see Section 8.1.

**Note.** It is vital that the containers are not topped up.

- e) Examine the sample input pipe for leaks and deterioration.
- f) Ensure the drain is in good order and free from obstruction.

#### 8.2.3 Two Monthly

Refurbish the probe – see Section 8.2.7.

#### 8.2.4 Twelve Monthly

- a) Service pump, tubing and capstans see Section 8.2.8.
- b) Replace all internal plumbing tubing see Section 8.2.9.
- c) Carry out the normal 4 weekly schedule not already covered above.

#### 8.2.5 Cleaning Sample Pipework

A common problem in measuring water samples from rivers, treatment works, etc., is the presence of bacteriological growth in the sample.

In the form of algae it creates a problem by growing inside tubing supplying sample to analysers, as well as in the monitors and associated ABB Kent-Taylor Ultrafilters, if used. If severe, this growth may cause blockages in tubing or valves and/or fouling of flowcells and sensors.

In addition, the algae may affect the concentration of the measured parameter in the sample. This is particularly severe in ammonia monitors, where algal growth in supply lines causes 'ammonia stripping' and a reduction in the measured concentration. Other parameters, however, may also be affected.

It is therefore essential to maintain sterile conditions. This requires periodic cleaning, at a frequency dependent on sample conditions. It is suggested that a regular maintenance programme is introduced, rather than wait for visible signs of the presence of algal growth.

**Note.** Once growth is visible the problem is already serious.

The recommended agent for cleaning tubing and pipework is sodium hypochlorite solution containing about 0.1% (1000 mg  $l^{-1}$ ) available chlorine.

#### Cleaning Solution

To prepare 500 ml of cleaning solution, dilute 5 ml of concentrated sodium hypochlorite (NaOCI) solution (containing approximately 10% available chlorine) with deionised water and make up to 500 ml with more de-ionised water.

**Note.** The solution is unstable. Make only enough for immediate requirements and discard any surplus after use.

**Warning.** Sodium hypochrorite is an irritant. Contact with acids liberates toxic gas. Avoid contact with skin and eyes. If contact occurs, wash with plenty of clean water.

#### Method

Where an Ultrafilter is used, clean according to the manual with a 0.05% (500 mg l<sup>-1</sup>) chlorine solution (i.e. half the concentration of the above solution). Tubing between the Ultrafilter and the analyser should also be flushed through, along with the constant head tank.

- a) Remove sensors for short-term storage before cleaning see Section 8.3.1
- b) Remove the reagent and calibration solution take-up tubes from their respective containers. Fill a calibration container with the sodium hypochlorite cleaning solution, place it in the calibration container recess and immerse the take-up tubes in the solution.
- c) Operate 'Cal' to initiate a calibration sequence to draw the solution through the solenoid valves tubing and flowcell.
- d) Remove any dislodged debris from the flowcell and clean the constant-head unit with the cleaning solution using the bottle brush provided. The tube between the constanthead unit and SV1 can be cleaned with the cleaning solution using the syringe.
- e) Repeat the process using high purity water to flush out the sodium hypochlorite solution.

If, after cleaning, there are still signs of discoloration or deposits in the monitor tubing, it should be discarded and replaced with new tubing throughout. In cases where the monitor tubing is blocked or very heavy deposits are found, it may be necessary to simply replace the tubing without attempting to clean it.

#### **Cleaning Solution Containers**

Great care should be taken to ensure that reagent and standard solution containers are thoroughly cleaned whenever their contents are changed, as algal growth can also occur in them. Under normal circumstances thorough rinsing of the containers with high purity water may be adequate. However, if there is any evidence of algal growth, the containers should be rinsed with sodium hypochlorite solution (containing about 0.1% available chlorine) and thoroughly flushed out with water afterwards. A bottle brush may be useful to remove stubborn deposits.

It is advisable when changing standard or reagent solutions to replace the container and remove the empty/used one for thorough cleaning.

**Note.** It must be emphasised that containers which are to be used for ammonia standard solutions must be very thoroughly washed out after chlorine treatment because any residual chlorine will react with ammonia and hence change the standard concentration. In addition to thorough washing with water, it is suggested that the containers are rinsed with a portion of the ammonia standard before finally filling.

#### 8.2.6 Consumables Spares Kit

If one is not supplied, it should be ordered before the end of the first year of operation. This kit includes all the components which are recommended for replacement annually (see Section 10). This annual refurbishment ensures a high level of reliability from the monitor over a period of many years. Another kit should be ordered when the old one is used so that all the items are available throughout the following year's operation. The consumable spares kit is in addition to the electrode spares kit.

The kit contains the following:

- one set of pump tubing
- one set of pump capstans
- a complete set of plumbing tubing
- sundry items 'O' rings, tube connectors, pump tube bungs and fuses
- plastic syringe and bottle brush for cleaning pipework, valves, flowcell and constant-head unit.

#### 8.2.7 Assembling/Refurbishing the Probe

The ammonia probe is a gas sensing combination electrode assembly. It is supplied in kit form and must be assembled or refurbished using one of the appropriate procedures below:

#### Refurbishing

- a) Dismantle the probe and rinse off the filling solution with dimineralised water.
- b) Remove the membrane from the end cap and retain the sealing washer; use a new washer if it is damaged.
- c) Proceed from step c) in Assembling the Probe below.

#### Assembling the Probe

- a) Unscrew the end cap from the probe body. Rinse the probe body with distilled or de-ionised water. Allow to drain.
- b) Remove the teat from the glass electrode. Rinse the electrode with distilled or de-ionised water. Dry with a paper tissue.
- c) Screw the glass electrode into the body until the tip of the electrode is flush with the end face of the probe. Note the number on the electrode cap in line with the mark on the body. Unscrew the electrode cap four full turns.
- d) Drop a membrane (coloured white) into the end cap and place the sealing washer centrally upon it.
- e) Screw the end cap firmly onto the body, taking care not to wrinkle the membrane. Ensure that the body seal and the membrane sealing washer are both under compression.
- f) Holding the probe upright, inject the filling solution provided through the filling hole until there is a 50 to 60 mm depth of solution inside so that the reference element is immersed in the solution. Wipe any excess filling solution from the body.
- g) Tap the end of the probe with the finger to dislodge any air bubbles which have been trapped between the end of the glass electrode and the membrane. Screw the glass electrode down four turns to the flush position again and then a further  $1.0 \pm 0.1$  turns. The tip of the electrode should now be pressing against the membrane. In some circumstances, particularly if the electrode response is sluggish, the screw may be given a further 0.2 to 0.3 turn. Beware of overtightening, which can puncture the membrane.
- h) Push the probe cap onto the top of the probe body so that it covers the filling hole.

**Note.** A newly assembled probe should be run on sample for 2 to 4 hours before a calibration is attempted.

## ...8 MAINTENANCE

#### ...8.2.7 Assembling/Refurbishing the Probe Fitting the Probe – Fig. 8.1

When the Ammonia Probe has been prepared for use in accordance with steps a) to h) proceed as follows:

- i) Hinge down the temperature controlled block cover to gain access to the block. Fit the assembled probe into the recess in the temperature controlled block, ensuring that the probe sits at the bottom of the recess. Rotate the retaining clip to hold the probe in position. **Do not** touch the delicate membrane with any hard or sharp objects.
- j) With sample and reagents flowing, ensure that liquid is delivered on to the membrane, flows over its surface and drips off the lower edge of the probe end cap into the drain recess, as shown.
- k) Replace the cover on the temperature controlled block.
- Connect probe lead to the coaxial socket above the temperature controlled block.

#### 8.2.8 Peristaltic Pump – Fig. 8.2

It is recommended that the pump tubing and pump capstans, supplied in the Consumable Spares Kit, are replaced after one year of operation. Carry out the following procedure (1) to (8):

#### 8.2.9 Replacement of Plumbing Tubing

All necessary items are included in the Consumable Spares Kit.

- a) Remove probe for short term storage.
- b) Remove each section of the sample and reagent plumbing tubing in turn and replace with new tubing of the same length.
- c) Remove drain tubing and replace with new tubing of the same length.
- d) Clean the constant head unit, solenoid valves and sample heating coil in the flowcell with a syringe filled with sodium hypochlorite solution.
- e) It is recommended that the sample and drain tubing to and from the monitor is inspected and replaced if the tubing is in poor condition or shows evidence of any build up of solids.

![](_page_33_Figure_16.jpeg)

# 8 MAINTENANCE...

![](_page_34_Picture_1.jpeg)

## ...8 MAINTENANCE

#### 8.3 Shutdown Procedure 8.3.1 Short Term

The monitor can be left with the power switched off for up to 24 hours without any detrimental effects. When returned to normal monitoring mode, the monitor should be run on sample for 30 minutes, followed by a calibration – see Section 7.

If the probe is left in the monitor with no liquids flowing, the internal filling solution becomes more concentrated by evaporation of water through the membrane. The probe output drifts when normal operation is resumed and many hours may be required to re–establish stability. In such cases normal performance can sometimes be restored by unscrewing the glass electrode 2 to 3 turns and then returning it to its original position, thus allowing fresh filling solution to flow between it and the membrane. If this procedure is not successful replace the membrane and filling solution.

If the probe is likely to be out of use for more than one day, remove from the monitor and store with the lower part of the body immersed in a small quantity of liquid in a beaker or other suitable vessel. 0.1M ammonium chloride is the best storage solution (but it is essential that all traces of the storage solution are rinsed away with clean water before use); otherwise, a small amount of the EDTA reagent (Reagent 1) is suitable.

#### 8.3.2 Long Term

When the monitor is required to be shut down for more than 24 hours, proceed as follows:

- a) Switch of the monitor.
- b) Close the sample valve upstream of the monitor.
- c) Dismantle the probe and return to its box. First the glass electrode is unscrewed, then the rest of the probe emptied, rinsed and drained. Store the glass electrode with its end in a teat containing a neutral buffer solution, taking care not to cover the reference element.

- d) Clean sample pipework both inside and outside the monitor, constant head unit, and filtration system (if used).
- e) Remove pressure plate from peristaltic pump.

## 8.4 Unscheduled Servicing

The monitor indicates abnormal operation by means of signals on the 20 character dot matrix display and l.e.d's. The indications are listed in Table 8.1.

#### 8.4.1 Malfunction of the Monitor

It should always be remembered that any unpredictable problems may be due to the standard or reagent solutions, or their flow through the flowcell. If any doubts exist regarding the integrity of the solutions, they should be replaced with freshly prepared solutions in the early stages of the fault finding investigations.

**Note.** The accuracy of the monitor is governed by the condition of these solutions which may be incorrectly made or contaminated.

In general, any problems are likely to be due to the electrodes, which may require refurbishment (see Section 8.4.3), but may be due to other parts of the liquid handling section of the monitor.

Mechanical components which are involved with the liquid handling, for example, pumps, valves, tubing and tubing connections etc., should be systematically checked for correct operation, and for leaks or blockages which change the chemical conditions around the sensor. The majority of all problems are found to be associated with the chemistry and the liquid handling section.

| Display                                           | Possible Cause                                                                                                    |
|---------------------------------------------------|----------------------------------------------------------------------------------------------------|
| 'CALIBRATING Std 1 (or 2)'<br>Cal L.E.D. flashing | Normal when calibration is taking place. 'Std 1' or 'Std 2' refers to the standard solution being admitted at the time.                                                                                                    |
| 'CALIBRATION PASSED'                              | A recent two point calibration has been successfully carried out.                                                                                                    |
| 'CAL. FAILED (SLOPE)'<br>Fail L.E.D. flashing     | The slope value calculated from the probe outputs in the two standard solutions was outside the acceptable limits.                                                                                                    |
| 'CAL. FAILED (SLOW)'<br>Fail L.E.D. flashing      | The monitor was unable to achieve a stable output from the probe.                                                                                                    |
| 'TEMP. CONTROL ERROR'                             | The sensor flowcell temperature is significantly different from the Control Temperature.                                                                                                    |
| 'OUT OF SAMPLE'                                   | Indicates loss of sample.                                                                                                    |
| Hold L.E.D. 'ON'                                  | This indicates the Hold button has been pressed to freeze the concentration alarm states and to activate the Out of Service alarm relay. Pressing the button again returns the monitor to normal operation after a period of 3 hours. |

![](_page_35_Figure_20.jpeg)

#### 8.4.2 Monitor Diagnostic Information Out of Service Alarm

This alarm relay output is a normally energised relay which deenergises in the following circumstances:

- a) Loss of mains supply.
- b) Calibration Failed the calculated electrode slope value is outside the acceptable limits or the response of the probe is too slow. The 'CAL FAIL' I.e.d. on the front panel is illuminated with the appropriate text on the 20-character display.
- c) Block temperature out of limits the measured temperature of the Block is not within 5 °C of the Control Temperature. 'TEMP. CONTROL ERROR' is indicated on the 20-character display.
- d) 'OUT OF SAMPLE' alarm a float switch in the constant head unit detects the loss of sample. 'OUT OF SAMPLE' is indicated on the 20-character display.
- e) 'OUT OF SERVICE' alarm displayed when the pump is switched off.

**Note.** The heater is switched off by the software when an 'OUT OF SAMPLE' condition is detected.

#### **Calibration Fail Alarm**

A calibration failed condition occurs after a two point calibration if the calculated slope value is less than 80% or if the probe output is unstable. The failure could be caused by a number of factors which should be investigated.

In the 'CAL. FAILED (SLOPE)' case some indication of the problem may be obtained from the slope value.

#### Slope Value Just Below 80%

- a) Check liquid delivery on to the probe membrane see Section 8.2.7 (j).
- b) Clean membrane by washing with a jet of clean water from a wash-bottle or syringe.
- c) Disassemble probe and reassemble see Section 8.2.7.
- d) Check glass electrode see Section 8.5.

#### Slope Value Grossly Abnormal

- a) Check, and top up as necessary, the filling solution in the probe. There should be a 50 to 60 mm depth of solution inside the probe.
- b) Disassemble probe and reassemble see Section 8.2.7.
- c) Check glass electrode see Section 8.5.
- d) Check reference element see Section 8.5.

#### Noisy, unstable response or slow response

a) Check liquid delivery on to the probe membrane – see Section 8.2.7 (j).

- b) Clean membrane by washing with a jet of clean water from a wash-bottle or syringe.
- c) Check, and top up as necessary, the filling solution in the probe. There should be a 50 to 60 mm depth inside the probe so that the reference element is immersed in the solution.
- d) Osmotic effects, i.e. total concentration of dissolved species in samples too high.
- e) Puncture of the membrane (usually visible), disassemble probe and reassemble see Section 8.2.7.
- f) Interference (from for example high concentrations of anionic detergents).
- g) Check glass electrode see Section 8.5.
- h) Check reference element see Section 8.5.

In the 'CAL. FAILED (SLOW)' case the failure is usually due to slow sensor response, but may be due to an unstable (noisy or drifting) sensor output:

- a) Check sensor connections in the coaxial plugs and sockets, and inside the microprocessor unit.
- b) See Malfunction of the Electrode/Probe see Section 8.4.3.

# 8.4.3 Malfunction of the Probe Internal Filling Solution

The internal filling solution incorporates a coloured indicator which is normally yellow. The indicator changes to blue if the probe membrane, or membrane seal, allows alkaline reagent to leak into the probe. If this occurs the membrane should be replaced, and care taken to tighten the end cap sufficiently to provide a good seal. The solution keeps indefinitely.

#### 8.5 General Maintenance of the Probe

#### 8.5.1 Ageing of the Glass Electrode

After the probe has been in use for some months, the performance of the glass electrode may eventually deteriorate due to its continued use in weakly buffered solutions at near neutral pH. The response of the probe becomes sluggish and the response slope drops. The electrode may frequently be restored to its initial condition by soaking for 12 hours in 0.1M hydrochloric acid. The performance of the electrode may be checked as described below.

# 8.5.2 Checking the Performance of the Glass Electrode

The glass electrode may be checked independently of the probe with a laboratory calomel reference electrode by testing the pair in pH buffer solutions.

Immerse the glass electrode to a depth of 5 to 10 mm. There must be no liquid contact with the reference element.

## ...8 MAINTENANCE

Connect the electrodes to a pH meter and calibrate with pH buffers in the usual way. The glass electrode may be found to be somewhat slower in response than a conventional bulb–type electrode, but adequate scale length should be obtained, typically better than 98% of the theoretical slope value.

#### 8.5.3 Reference Element

During the lifetime of the probe, the internal reference element may show signs of deterioration, indicated by the removal of the grey/brown silver chloride coating, exposing the buff/light grey silver element beneath. This is a normal process, the rate of removal depending on probe operating conditions and maintenance.

When new and in good condition this element is completely and evenly coated. Loss of a large part of this coating causes probe drift, but can be restored by re-chloridising the element, using the following procedure:

# 8.5.4 Procedure for Chloridising the Reference Element

#### Requirements -

• Plating solution - hydrochloric acid (HCl) 0.1M, 500 ml.

Note. Do not use acid preserved with mercuric ions.

 Cleaning solutions – Ammonia solution (NH<sub>3</sub>) 50% vol./ vol., 200 ml.

To prepare, dilute 100 ml analytical reagent grade concentrated ammonia solution, s.g. 0.88, with 100 ml distilled water and stir.

 Nitric acid (HNO<sub>3</sub>), 25% vol./vol. 200 ml. To prepare; cautiously pour 50 ml analytical reagent grade, concentrated nitric acid, s.g. 1.42, into 150 ml distilled water, stirring continuously. Allow to cool before use.

**Warning.** Stored ammonia solutions and concentrated nitric and hydrochloric acids are irritants and very corrosive. Take great care not to inhale the fumes of either or to get any on the skin or clothing. Any slight spillage on skin, clothing or working surface must be washed away with plenty of water.

- Constant current supply, 2 mA d.c. output.
- Silver wire (counter electrode).
- 1 beaker.

#### Cleaning -

- a) Immerse the lower 50 mm of the combination electrode (i.e. so that the silver reference element is covered) in the ammonia solution for about 1 minute. Remove and rinse with distilled water.
- b) Immerse the electrode to the same depth in the 25% nitric acid until the silver element is a uniform creamy white. This process usually takes about 1 minute, but the element must be inspected frequently as prolonged immersion is detrimental.

- c) If the element is not uniform in colour repeat the ammonia/ nitric acid process.
- d) When clean, rinse with distilled water and immediately transfer to the plating solution such that the reference element is completely immersed.

#### Chloridisation -

- a) Attach the screen of the combination electrode cable to the negative terminal of the constant current supply and immerse the lower 50 mm of the electrode in the plating solution so that the reference element is covered. Immerse a silver counter electrode in the plating solution and connect to the positive terminal of the supply.
- Pass a current of 2 mA for approximately 30 seconds.
  Carefully tap the electrode to remove all bubbles and then reverse the connections to the supply (i.e. the electrode to be plated is connected to the positive terminal).
- c) Pass a current of 2 mA for 30 minutes after which time the electrode will be a dark brown or grey colour. A more uniform coating may be obtained by employing moderate stirring during the process.
- d) Remove the electrode from the plating solution, rinse with distilled water and dry with a tissue.

#### 8.6 Microprocessor Unit Error Messages

The instrument incorporates an automatic self-diagnostic checking facility for detection of input and output errors. If such a fault occurs, one of the error messages detailed below is shown on the dot matrix display.

#### 'CHAN 1 INPUT ERROR'

This error message is usually caused by an open circuit sensor input allowing the input to drift outside the range of  $\pm 400$  mV. This may be due to any of the following:

- a) Low level of filling solution in the probe.
- b) Open circuit electrode internally, e.g. broken connection.
- c) Broken electrical connections between the probe and the Microprocessor Unit sensor input.
- d) Sensor coaxial plugs not correctly inserted.

#### 'TEMP INPUT ERROR' 'PRT OUT OF LIMITS' 'TEMP REF. ERROR' 'THIRD LEAD ERROR'

The above four error messages refer to electrical problems with the temperature sensor input – usually an open or short-circuited connection.

# 9 SPECIFICATION

| Range: | Ammonia | 0.05 | to | 2000 | mg l | -1 |  |
|--------|---------|------|----|------|------|----|--|
|--------|---------|------|----|------|------|----|--|

Repeatability: ...... ±2% of reading.

Reproducibility: .... ±3% of reading.

**Response Time**: .... Less than 10 minutes for 90% step change.

Millivolt Range: ..... -400 to +400 mV.

Millivolt Resolution: ±0.1 mV.

Temperature Resolution: ..... ±0.1 °C

#### Displays: .....

Concentration .... 5 digit blue fluorescent. Information ...... 20 character dot matrix blue fluorescent. Status indication Two flashing I.e.d's in alarm state. Single I.e.d. lit when 'Hold' switch operated. Single I.e.d. lit when calibration is in progress. Single I.e.d. lit when the monitor is 'Out of Service'

Current Outputs: ... As standard one isolated current output 0 to 1, 0 to 10, 0 to 20 or 4 to 20 mA, selected via plug in links. Maximum voltage load 15 V.

#### **Current Output**

- Span: ..... Minimum 1 decade of display range, logarithmic or linear.
- Computer Interface: Optional second current output or RS422/RS423 serial interface.
- Alarms: ...... Two high or low concentration alarms. Remote calibration mode indication. Remote monitor 'OUT OF SERVICE' indication. Remote 'OUT OF SAMPLE' indication. All voltage free 250 V, 5 A noninductive changeover relay contacts.

Concentration Alarm Adjustment: ..... Programmable over range.

**Concentration Alarm Differential:** ...... 0 to 5%.

Concentration Alarm Delay: .....0 to 60 minutes.

Calibration: ..... Fully automatic two point, plus manual initiation on demand.

#### **Routine Maintenance:**

Four weekly: ..... Replenish reagents, clean flow system. Twelve monthly: Replace plumbing and pump tubing, and pump capstans. Refurbish sensors depending on application.

Power Supply: ...... 115 or 240 V, 50/60 Hz, 100 VA.

#### **Power Supply**

**Tolerance**: ...... +6% to -20%.

Isolation Voltage: .. Input, Output and power supply 1.5 kV.

#### Dimensions:

| Height: | . 890 mm (35.0"). |
|---------|-------------------|
| Width:  | . 542 mm (21.3"). |
| Depth:  | . 220 mm (8.7").  |

Weight ..... 30 kg (66 lb)

#### Degree of Protection:

Electronic Section: IP65 Liquid Handling: .. Case IP31, critical internal components IP65.

# 10 SPARES LIST

#### **Consumable Spares**

| Part No. | Description                                                                                                    | Qty |
|----------|----------------------------------------------------------------------------------------------------|-----|
| 8230 020 | Consumable spares kit comprising<br>pump tubes, pump capstans, plumbing<br>tubing, tube connectors and 'O' rings<br>etc. | 1   |
| 8002 240 | Ammonia probe internal filling solution                                                                                  | 1   |
| 8002 260 | Ammonia probe membrane kit                                                                                               | 1   |

#### **Refurbishment Spares**

| Part No. | Description                                      | Qty |
|----------|--------------------------------------------------|-----|
| 8002 805 | Ammonia probe kit                                | 1   |
| 8002 701 | Ammonia probe inner electrode                    | 1   |
| 8002 780 | Electrode body                                   | 1   |
| 8002 820 | Probe clamp                                      | 1   |
| 8232 262 | Sample heater tube                               | 1   |
| 8232 270 | EDTA reagent bottle assembly                     | 1   |
| 8232 275 | NaOH reagent bottle assembly                     | 1   |
| 8232 269 | Mixer coil                                       | 2   |
| 8230 221 | Standard solution container assembly –<br>'High' | 1   |
| 8230 220 | Standard solution container assembly –<br>'Low'  | 1   |
| 8063 710 | Container tube sinker                            | 4   |
| 0214 514 | Hose connector – sample inlet 6 mm<br>i.d.       | 1   |
| 0214 526 | Hose connector – monitor drain 9 mm<br>i.d.      | 1   |
| 8022 990 | Tube connector – 9 mm i.d. flowcell<br>drain     | 1   |
| 8230 240 | Temperature sensor assembly                      | 1   |
| 8232 261 | Sensor probe receptacle                          | 1   |
| 8232 289 | Sample drain director moulding                   | 1   |
| 0234 019 | Solenoid valve ('Burkert' Type)*                 | 1   |

\*This valve replaces 'Fluid Automation Systems' valve (part number 0232 092).

To convert to the Burkert valve, order solenoid valve assembly, part number 8230 207, which includes the valve

and mounting bracket.

#### **Strategic Spares**

| Part No.  | Description                                              | Qty |
|-----------|----------------------------------------------------------|-----|
| 8232 280  | Constant head unit                                       | 1   |
| 8061 864  | Float switch - 'Out of Sample'                           | 1   |
| 8230 208  | Pump motor including 10 μF capacitor (4 r.p.m. @ 50 Hz)* | 1   |
| 8035 870  | Pump motor coupling assembly                             | 1   |
| 8232 254  | Heater mat                                               | 1   |
| 0234 712  | Heater thermal cut-out                                   | 1   |
| 8232 250  | Heater plate assembly                                    | 1   |
| 0232 325  | Mains transformer – User Junction Box                    | 1   |
| 0234 713  | Toggle switch – mains and pump switch                    | 2   |
| 0234 714  | Toggle switch boot                                       | 2   |
| 8230 130  | P.C.B. assembly – User Junction Box                      | 1   |
| 0239 117  | Electrode coaxial plug                                   | 1   |
| 0239 118  | Electrode coaxial socket                                 | 1   |
| 4500 0845 | Processor Board (without EPROM)                          | 1   |

\*This motor replaces 0232 069 (5 r.p.m. @ 50 Hz), thus reducing reagent consumption.

#### Specify EPROM below as required

N.B. EPROM's require a special PLCC extraction tool

| Part No.      | Description                                           | Qty |
|---------------|-------------------------------------------------------|-----|
| 8232 170      | EPROM (English)                                       | 1   |
| 8232 170 SP01 | EPROM (English, range 0.05 to 2000 mg <sup>-1</sup> ) | 1   |
| 8232 171      | EPROM (German)                                        | 1   |
| 8232 175      | EPROM Serial Comm (English)                           | 1   |
| 8232 176      | EPROM Serial Comm (German)                            | 1   |

| _ |           |                                      |   |
|---|-----------|--------------------------------------|---|
|   | 4500 0817 | Power supply board assembly          | 1 |
|   | 4500 0140 | Display board pack assembly          | 1 |
|   | 4500 0245 | Serial I/O board                     | 1 |
|   | 4500 0255 | Current O/P board                    | 1 |
|   | 8230 055  | mV input board                       | 1 |
|   | 4500 0265 | Temp. input board                    | 1 |
|   | 4500 0625 | ISE Output Module (valve drive etc.) | 1 |
|   | 4500 0285 | Power supply board                   | 1 |
|   | 4500 0275 | 5-digit 7-segment display board      | 1 |
|   | 4500 0443 | 5–digit display flexi-circuit        | 1 |
|   | 4500 0603 | Display flexi-circuit                | 1 |
|   | 4500 0395 | Membrane switch                      | 1 |
|   |           |                                      |   |

| 4500 0715 | Power supply board assembly (Fitted to | 1 |
|-----------|----------------------------------------|---|
|           | pre CE marked monitors only)           |   |

# **APENDIX A – REPLACING SOFTWARE EPROM**

**Warning.** Switch off the monitor and electrically isolate it before carrying out the following steps.

### A.1 Access the Transmitter Unit – Fig. A.1

**Caution.** Employ normal antistatic precautions while handling chips and PCBs.

**Caution.** To avoid damaging EPROM, base or PCB, it is essential that you use an approved IC extractor in this procedure. For example, a PLCC Extractor, RS Stock Number:

For example, a PLCC Extractor, RS Stock Number: 404-727

![](_page_40_Figure_6.jpeg)

#### A.2 Access the PCB – Fig. A.2

![](_page_40_Figure_8.jpeg)

## ...APPENDIX A

#### A.3 Removing the PCB – Fig. A.3

![](_page_41_Figure_2.jpeg)

#### A.4 Changing the EPROM – Fig. A.4

![](_page_41_Figure_4.jpeg)

#### A.5 Completing the Procedure

1) Fit the PCB using the reverse procedure in Fig. A.3.

**Important Note.** Ensure that the washers are fitted between the PCB cover and the PCB.

- 2) Close the microprocessor section using the reverse procedure in Fig. A.2.
- 3) Close and lock the hinged cover Fig. A.1.
- 4) The monitor may now be put into service.
- 5) Check program parameters see Section 6.
- 6) Carry out a routine 2-point calibration.

# **PRODUCTS & CUSTOMER SUPPORT**

### Products Automation Systems

- for the following industries:
  - Chemical & Pharmaceutical
  - Food & Beverage
  - Manufacturing
  - Metals and Minerals
  - Oil, Gas & Petrochemical
  - Pulp and Paper

#### **Drives and Motors**

- AC and DC Drives, AC and DC Machines, AC Motors to 1kV
- Drive Systems
- Force Measurement
- Servo Drives

#### **Controllers & Recorders**

- Single and Multi-loop Controllers
- Circular Chart and Strip Chart Recorders
- Paperless Recorders
- Process Indicators

#### **Flexible Automation**

Industrial Robots and Robot Systems

#### **Flow Measurement**

- Electromagnetic Flowmeters
- Mass Flow Meters
- Turbine Flowmeters
- Flow Elements

#### **Marine Systems & Turbochargers**

- Electrical Systems
- Marine Equipment
- Offshore Retrofit and Refurbishment

#### **Process Analytics**

- Process Gas Analysis
- Systems Integration

#### Transmitters

- Pressure
- Temperature
- Level
- Interface Modules

#### Valves, Actuators and Positioners

- Control Valves
- Actuators
- Positioners

#### Water, Gas & Industrial Analytics Instrumentation

- pH, Conductivity and Dissolved Oxygen Transmitters and Sensors
- Ammonia, Nitrate, Phosphate, Silica, Sodium, Chloride, Fluoride, Dissolved Oxygen and Hydrazine Analyzers
- Zirconia Oxygen Analyzers, Katharometers, Hydrogen Purity and Purge-gas Monitors, Thermal Conductivity

## **Customer Support**

We provide a comprehensive after sales service via a Worldwide Service Organization. Contact one of the following offices for details on your nearest Service and Repair Centre.

#### **United Kingdom**

ABB Limited Tel: +44 (0)1453 826661 Fax: +44 (0)1453 829671

#### **United States of America**

ABB Inc. Tel: +1 (0) 775 850 4800 Fax: +1 (0) 775 850 4808

#### **Client Warranty**

Prior to installation, the equipment referred to in this manual must be stored in a clean, dry environment, in accordance with the Company's published specification.

Periodic checks must be made on the equipment's condition. In the event of a failure under warranty, the following documentation must be provided as substantiation:

- 1. A listing evidencing process operation and alarm logs at time of failure.
- 2. Copies of all storage, installation, operating and maintenance records relating to the alleged faulty unit.

ABB has Sales & Customer Support expertise in over 100 countries worldwide

www.abb.com

The Company's policy is one of continuous product improvement and the right is reserved to modify the information contained herein without notice.

Printed in UK (01.07) © ABB 2007

![](_page_43_Picture_4.jpeg)

ABB Limited Oldends Lane, Stonehouse Gloucestershire GL10 3TA UK Tel: +44 (0)1453 826661 Fax: +44 (0)1453 829671 ABB Inc. 125 E. County Line Road Warminster PA 18974 USA Tel: +1 215 674 6000 Fax: +1 215 674 7183